## Dell™ SX2210T フラットパネルモニターユーザーズガイド

エニターについて
 エニターのセットアップ
 エニターの操作
 トラブルシューティング
 付録

## 注、注記および注意

注意:注は、コンピュータをよりよく使いこなすための重要な情報を表します。

✿ 注記:注記は、ハードウェアの破損またはデータ喪失を表すか、問題回避の方法を提示してます。

▲ 注意:注意は、材質破損、身体の怪我、または死につながる可能性を示します。

#### この文書の情報は、将来予告なしに変更することがあります。 © 2009 Dell Inc. All rights reserved.

Dell社の書面による許可なく、いかなる方法による再生産は、厳禁します。

本テキストで使用した商標 Dell および DELL ロゴは、Dell 社の商標です。Microsof、Windows および Windows Vista は、米国およびその他の国におけるMicrosoft社の商標または登録商標です。ENERGY STARは、米国環境 保護庁の登録商標です。ENERGY STAR パートナーとして、DELL社は、本製品がエネルギー効率に関して、ENERGY STAR ガイドラインに対応することを確認しました。

マークおよび名称を請求する団体またはその製品を参照するために、本文書中で、その他の商標および商号を使うことがあります。Dell社は、自社以外の商標および商号の所有権を放棄します。

**モデル**SX2210Tb

2009年8月 Rev. A00

## モニターについて

Dell™ SX2210T フラットパネルモニターユーザーズガイド

- <u>パッケージの内容</u>
- 製品の特徴
- 部品とコントロールの確認
- <u>モニター仕様</u>
- ユニバーサル・シリアルバス (USB) インターフェース
- ⑦ プラグ・アンド・プレイ機能
- <u>カメラ マイク仕様</u>
- ④ 保守のガイドライン

## パッケージの内容

モニターには、以下に示すアイテムがすべて付属しています。すべてのアイテムが揃っていることを確認してください。アイテムが足りないときは、Dell に連絡してください。

💋 注意: 一部のアイテムはオプションで、モニターに付属していません。機能またはメディアには、特定の国で使用できないものもあります。

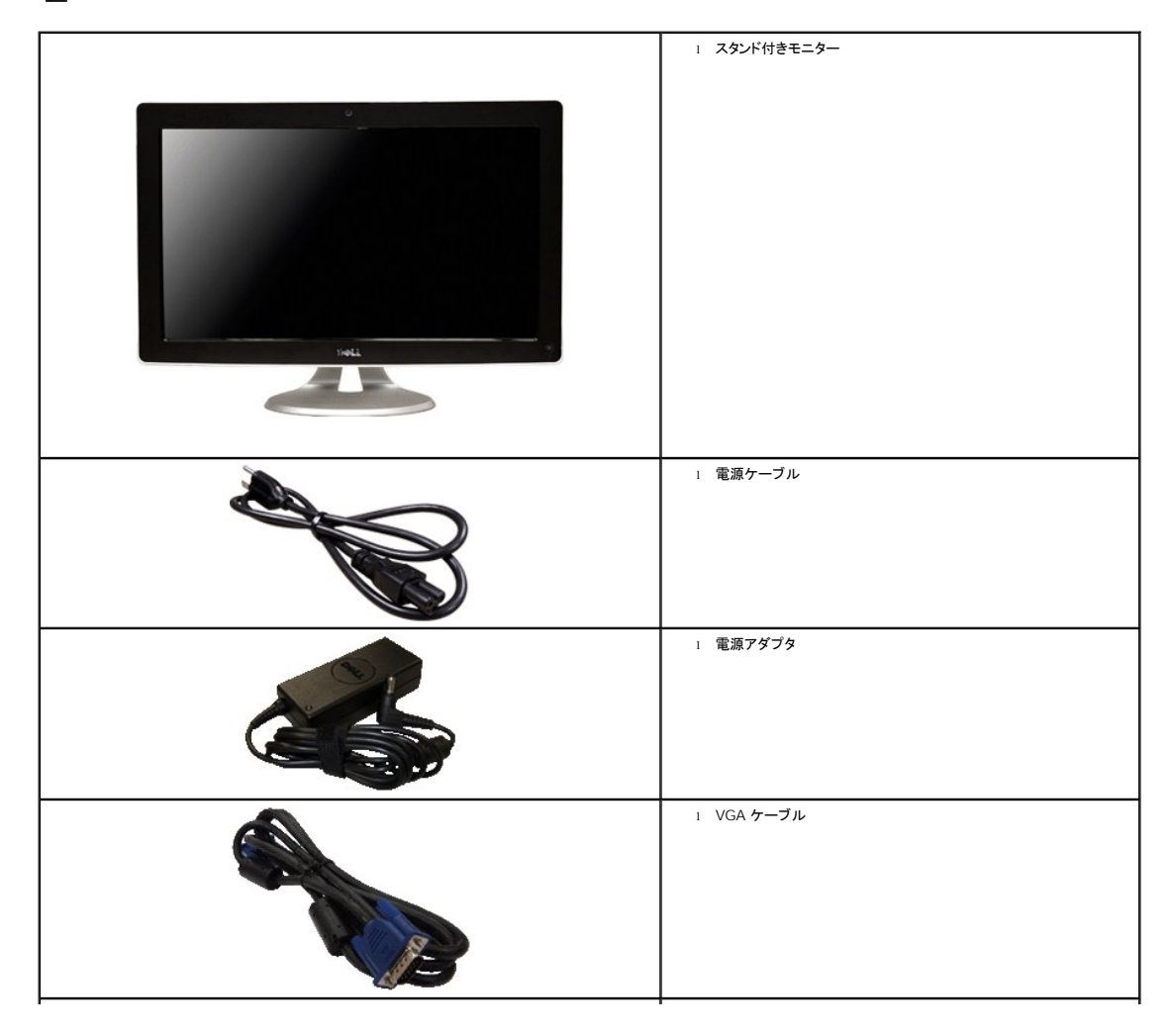

|                                                                                                    | 1 DVI ケーブル                                                  |
|----------------------------------------------------------------------------------------------------|-------------------------------------------------------------|
|                                                                                                    | 1 USB アップストリーム ケーブル (モニタの USB ポート、Web カメ<br>ラ、タッチ機能を有効にします) |
| Def Monico.       Podactifikowalso Galik       Def Monico.       Podactifikowalso Galik       Def Monico.       Def Monico.       Def Mon | 1 ドキュメンテーション (安全情報、クイックスタートガイドおよび CD)                       |
| D¢LL                                                                                                    | 1 クリーニング用布                                                  |

## 製品の特徴

SX2210 フラットパネルディスプレイにはアクティブマトリックス、薄膜トランジスタ (TFT)、液晶ディスプレイ (LCD)が搭載されています。モニターの機能は、以下のようになっています。

- 21.5 インチ (546.8 mm) 対角。
- 1920 X 1080 解像度、低解像度の場合全画面もサポートしています。
- タッチ感応 スクリーンに近い指、またはその他のポインティングデバイスを検出します。
- 傾き調整機能。
- システムでサポートされている場合、プラグアンドプレイ機能。
- オンスクリーンディスプレイ (OSD) 調整で、セットアップと画面の最適化が容易。
- ソフトウェアとマニュアルメディアには、情報ファイル(INF)、画像カラーマッチングファイル (ICM)、Touch Screen Tools ソフトウェア、ウェブカメラソフトウェア、額識別ソフトウェア、および製品マニュアルが含まれています。
- 省エネ機能 (エネルギースターに準拠)。
- セキュリティロックスロット
- 2.0 メガピクセルのウェブカメラ (マイク内蔵)。

## 部品とコントロールの確認

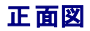

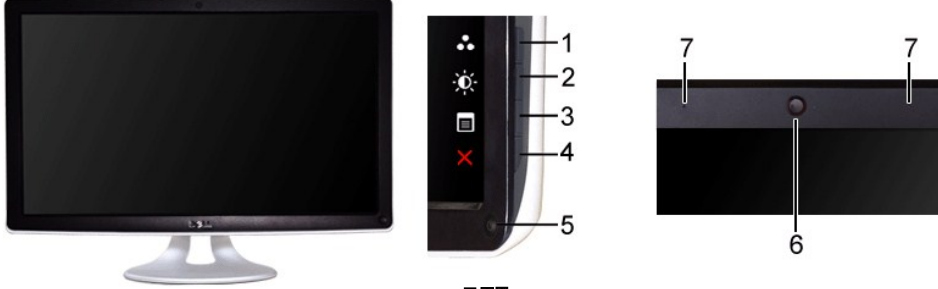

正面図

| ラベル | 説明                                  |                                              |  |
|-----|-------------------------------------|----------------------------------------------|--|
|     | ショ                                  | ョートカットキー (詳細については、 <u>モニターの操作</u> を参照してください) |  |
| 1.2 | *デフォルト設定は、プリセットモード選択と輝度/コントラスト選択です。 |                                              |  |
| · - | 1                                   | プリセットモード選択                                   |  |
|     | 2                                   | 輝度/コントラスト選択                                  |  |
| 3   | OSD メニュー選択                          |                                              |  |
| 4   | 終了                                  |                                              |  |
| 5   | 電源ボタン (ライトインジケータ付き)                 |                                              |  |
| 6   | ウェブカメラ                              |                                              |  |
| 7   | マイク                                 |                                              |  |

# 後方図

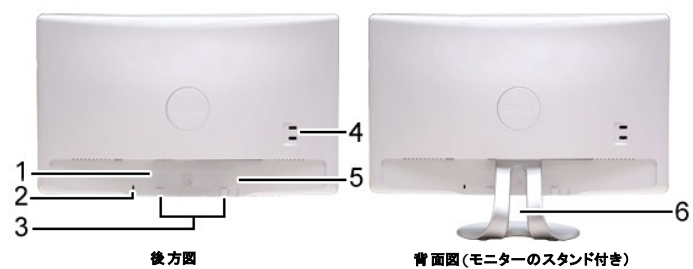

| ラベル | 説明                 | 使用                               |
|-----|--------------------|----------------------------------|
| 1   | バーコード・シリアル番号ラベル    | 技術サポートを受けるには Dell に連絡してください。     |
| 2   | セキュリティ・ロック・スロット    | モニターを盗難からお守りします。                 |
| 3   | Dell サウンドバー取付ブラケット | オプションの Dell サウンドバーを取り付けます。       |
| 4   | USB ダウンストリームポート    | USB ケーブルに接続します。                  |
| 5   | 規制定格ラベル            | 規制承認を表示します。                      |
| 6   | ケーブル管理スロット         | スロットを通してケーブルを配置することで、ケーブルを整理します。 |

側面図

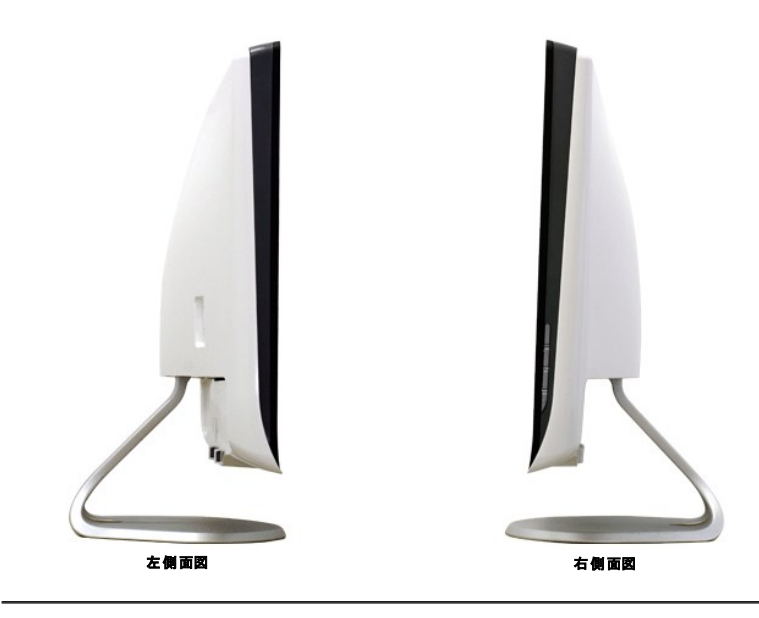

底面図

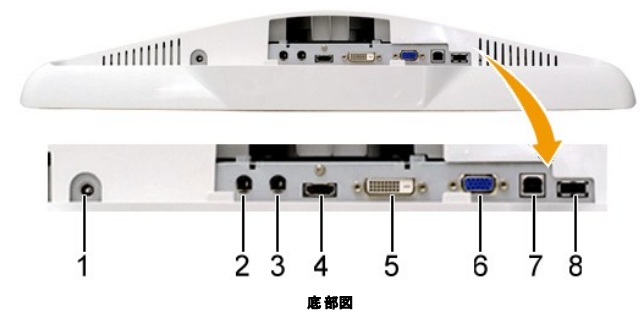

| ラベル | 説明                        |
|-----|---------------------------|
| 1   | DC 電源コードコネクタ              |
| 2   | オーディオラインイン                |
| 3   | オーディオラインアウト               |
| 4   | HDMI <b>그</b> 추 <b>//</b> |
| 5   | DVI コネクタ                  |
| 6   | VGA コネクタ                  |
| 7   | USB アップストリームポート           |
| 8   | USB ダウンストリームコネクタ          |

## モニター仕様

次のセクションでは、さまざまな電源管理モデルとモニターのさまざまなコネクタのピン割り当てについて説明します。

## 電源管理モード

VESA 準拠ディスプレイ・カードまたは PC 上でインストールしたソフトウェアを使った場合、モニターは、未使用時に、自動的に電源消費の省力を行います。これを、「パワーセーブモード」と呼びます。この他の入力デバイスから入力を検出すると、モニターは自動的に機能を再開します。次の表は、この自動電源セーブ機能の電源消費と信号を表したものです:

| VESA モード        | 水平同期 | 垂直同期 | ビデオ | 電源インジケータ | 電源消費    |  |
|-----------------|------|------|-----|----------|---------|--|
| 標準操作と USB アクティブ | 有効   | 有効   | 有効  | 白        | 42W(最大) |  |
| 通常運転            | 有効   | 有効   | 有効  | 白        | 28W(標準) |  |
| 無効モード           | 無効   | 無効   | 空白  | 黄色       | 0.84W   |  |
| スイッチを切る         | -    | -    | -   | オフ       | 0.74W   |  |

☑ 注意:OSD は、「通常運転」モードで機能します。アクティブオフモードでメニューキーに触れると、次のメッセージが表示されます。

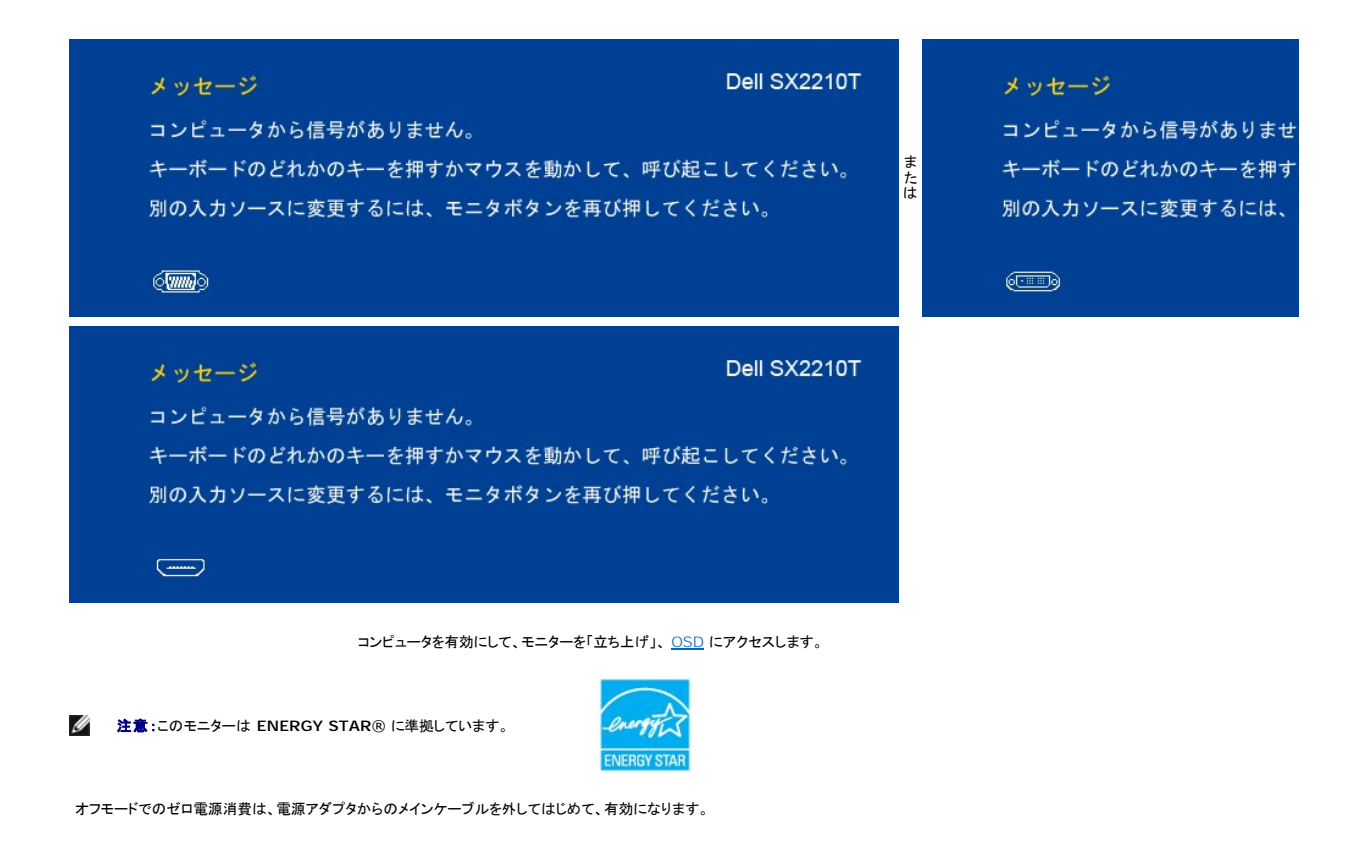

## ピン割当

## VGA コネクタ

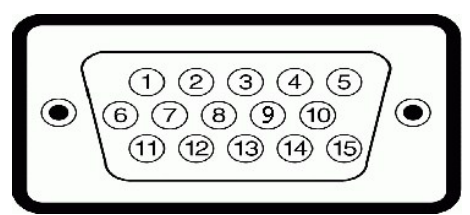

| ピン数 | 接続された信号ケーブルの 15 ピン側 |
|-----|---------------------|
| 1   | ビデオ-赤               |
| 2   | ビデオ-緑               |
| 3   | ビデオ-青               |
| 4   | GND                 |
| 5   | 自己診断テスト             |
| 6   | GND-R               |
| 7   | GND-G               |
| 8   | GND-B               |
| 9   | コンピュータ 5V           |
| 10  | GND-同期              |
| 11  | GND                 |
| 12  | DDC データ             |
| 13  | H-同期                |
| 14  | V-同期                |
| 15  | DDC <b>クロック</b>     |

## DVI コネクタ

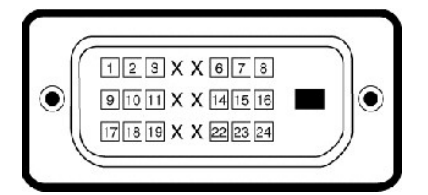

| ピン数 | 24-接続された信号ケーブルの 24 ピン側 |
|-----|------------------------|
| 1   | TMDS RX2-              |
| 2   | TMDS RX2+              |
| 3   | TMDS 7-2               |
| 4   | 浮動                     |
| 5   | <br>浮動                 |
| 6   | DDC <b>/ס</b> םשל      |
| 7   | DDC データ                |
| 8   | 浮動                     |
| 9   | TMDS RX1-              |
| 10  | TMDS RX1+              |
| 11  | TMDS 7-2               |
| 12  | 浮動                     |
| 13  | 浮動                     |
| 14  | +5V 電源                 |
| 15  | 自己診断テスト                |
| 16  | ホットプラグ検出               |
| 17  | TMDS RX0-              |

| 18 | TMDS RX0+           |
|----|---------------------|
| 19 | TMDS 7-2            |
| 20 | 浮動                  |
| 21 | 浮動                  |
| 22 | TMDS 7-2            |
| 23 | TMDS <b>クロック</b> +  |
| 24 | TMDS <b>לביסל</b> - |

HDMI コネクタ

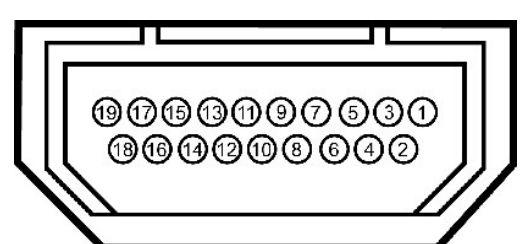

| ピン数 | 接続された信号ケーブルの 19 ピン側    |
|-----|------------------------|
| 1   | T.M.D.S. データ 2-        |
| 2   | T.M.D.S. データ 2 シールド    |
| 3   | T.M.D.S. データ 2+        |
| 4   | T.M.D.S. データ 1+        |
| 5   | T.M.D.S. データ 1 シールド    |
| 6   | T.M.D.S. データ 1-        |
| 7   | T.M.D.S. データ 0+        |
| 8   | T.M.D.S. データ 0 シールド    |
| 9   | T.M.D.S. データ 0-        |
| 10  | T.M.D.S. <b>クロック</b> + |
| 11  | T.M.D.S. クロックシールド      |
| 12  | Т.M.D.S. <b>クロック</b> - |
| 13  | CEC                    |
| 14  | 確保済み (デバイス上で N.C.)     |
| 15  | SCL                    |
| 16  | SDA                    |
| 17  | DDC/CEC 7-2            |
| 18  | +5V 電源                 |

19 ホットプラグ検出

# ユニバーサル・シリアルバス (USB) インターフェース

本項では、モニターの左側で使用できる USB ポートについて説明します。

注意: このモニターは、高速認定 USB 2.0 インターフェースをサポートしています。

| 転送速度 | データ率    | 電源消費           |
|------|---------|----------------|
| 高速   | 480Mbps | 2.5W (最大、各ポート) |
| 全速度  | 12Mbps  | 2.5W (最大、各ポート) |
| 低速度  | 1.5Mbps | 2.5W (最大、各ポート) |

## 付録

Dell™ SX2210T フラットパネルモニターユーザーズガイド

- <u>安全のしおり</u>
- FCC通知(米国のみ)およびその他の規制情報
- Dellに問い合わせ

## ▲注意:安全指示

▲ 注意:この文書で指定されていないコントロール、調整、手順を使用すると感電、電気的障害、機械的障害の原因となることがあります。

安全に関する指示の詳細については、モニターに付属する安全情報を参照してください。

## FCC通知(米国のみ)およびその他の規制情報

FCC通知のその他の規制情報については、<u>www.dell.com/regulatory\_compliance</u>にある規制準拠のWebサイトを参照してください。

## Dellに問い合わせ

米国のお客様の場合、800-WWW-DELL (800-999-3355)にお電話ください。

☑ 注意: インターネット接続をアクティブにしていない場合、仕入送り状、パッキングスリップ、請求書、またはDell製品カタログで連絡先情報を調べることができます。

Dellでは、いくつかのオンラインおよび電話ペースのサポートとサービスオプションを提供しています。利用可能性は国と製品によって異なり、お客様の居住地域によってはご利用いただけないサービスもあります。Dellの販売、技術サポート、または顧客サービス問題に連絡するには、

- 1. <u>support.dell.com</u> にアクセスします。
- 2. ページ下部の国/地域の選択ドロップダウンメニューで、居住する国または地域を確認します。
- 3. ページ左側の連絡先をクリックします。
- 4. 必要に応じて、適切なサービスまたはサポートリンクを選択します。
- 5. ご自分に合った Dell への連絡方法を選択します。

## モニターを設定する Dell™ SX2210Tフラットパネル・モニター

# インターネットにアクセスしてDell™デスクトップコンピュータまたはDell™ノート PC を使用している場合

1. <u>http://support.dell.com</u>に移動し、サービスタグを入力したら、グラフィックスカードの最新ドライバをダウンロードしてください。

2. グラフィックスアダプタのドライバをインストールした後、解像度を再び1920 X 1080に設定します。

於意:解像度を1920 X 1080に設定できない場合、Dell™に連絡してこれらの解像度をサポートするグラフィックスアダプタを調べてください。

# 非Dell™デスクトップコンピュータ、ノート PC、またはグラフィックカードを使用している場合

1. デスクトップを右クリックして、プロパティをクリックします。

- 2. 設定タブを選択します。
- 3. 詳細設定を選択します。
- 4. ウィンドウ上部の説明から、グラフィックスコントローラサプライヤを確認します (NVIDIA、ATI、Intel など)。
- 5. 更新されたドライバについては、グラフィックカードプロバイダの web サイトを参照してください (たとえば、<u>http://www.ATI.com</u>または<u>http://www.NVIDIA.com</u>)。

6. グラフィックスアダプタのドライバをインストールした後、解像度を再び1920 X 1080に設定します。

🜠 注意:解像度を1920 X 1080に設定できない場合、コンピュータの製造元にお問い合せになるか、1920 X 1080のビデオ解像度をサポートするグラフィックスアダブタの購入をご考慮ください。

## モニターの操作

Dell™ SX2210T フラットパネルモニターユーザーズガイド

- モニターの電源をオンにする
- 前面パネルコントロールの使用
- オンスクリーンディスプレイ (OSD) メニューの使用
- 最高解像度を設定する
- サウンドバー (オプション) を使う
- <u>カメラの使用</u>
- <u>
  顔識別ソフト (FastAccess) のインストールと使い方</u>
- タッチスクリーンの使い方

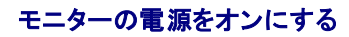

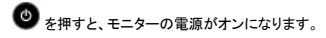

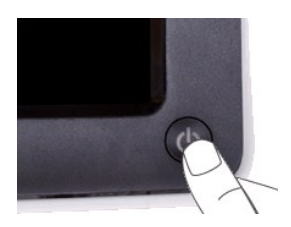

## 前面パネルコントロールの使用

モニター正面のボタンを使って、画像設定を調整します。

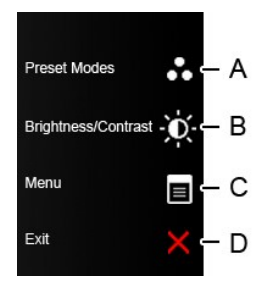

|   | 正面パネルポタン   | 説明                                                                             |
|---|------------|--------------------------------------------------------------------------------|
| A | プリセットモード   | プリセットカラーモードボタンを使ってプリセットカラーモードのリストから選択します。 <u>「OSD メニューを使う」</u> を参<br>照してください。。 |
| В | 明るさ/コントラスト | 「明るさ」および「コントラスト」コントロールメニューに直接アクセスするには、「明るさ/コントラスト」ボタンを使用します。                   |
| С |            | MENU (メニュー) ボタンを使用してオンスクリーンディスプレイ (OSD) を開きます。                                 |
| D | ×<br>終T    | Exit (終了) ボタンを使用してメニューとサブメニューからオンスクリーンディスプレイ (OSD) を終了します。                     |

### 正面パネルボタン

モニター横のボタンを使って、画像設定を調整します。

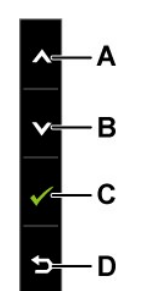

|   | 正面パネルポタン | 説明                                 |
|---|----------|------------------------------------|
| A |          | 上ボタンを使って、OSD メニューの項目(範囲の増加)を調整します。 |
| В | <b>V</b> | 下ボタンを使って、OSD メニューの項目(範囲の減少)を調整します。 |
| С | ОК       | OK ボタンを使って選択を確認します。                |
| D | 展る       | 戻るボタンを使ってメインメニューに戻ります。             |

# オンスクリーンディスプレイ (OSD) メニューの使用

## メニューシステムにアクセスする

 注意:設定を変更し、別のメニューに進むか、または OSD メニューを終了する場合、モニターは、その変更を自動的に保存します。変更は、設定を変更し、OSD メニューが消えるのを待つ場合 も保存されます。

1. どれでもキーを押すと OSD メニューが閉き、 こ を押すとメインメニューが表示されます。 メインメニュー

| メニュー                                     | S.                 | Dell SX2210T |  |  |
|------------------------------------------|--------------------|--------------|--|--|
| ● 輝度 / コントラスト                            | 輝度                 | ▶ 75         |  |  |
| [▪] 自動調整                                 | コントラスト             | > 75         |  |  |
| → 入力信号                                   |                    |              |  |  |
| ♣ 色設定                                    |                    |              |  |  |
| 🔲 画面設定                                   |                    |              |  |  |
| € 音の設定                                   |                    |              |  |  |
| ⇒ その他の設定                                 |                    |              |  |  |
| ★ カスタマイズ                                 |                    |              |  |  |
| ())) 解像度: 1920x1080 @ 60Hz               |                    |              |  |  |
| 2. <b>マ</b> または ボタンを押してメニューのオ            | プションを切り替えます。       |              |  |  |
| 3. メニューのハイライトされたアイテムを選択するには、 のをもう一度押します。 |                    |              |  |  |
| 4.                                       |                    |              |  |  |
| 5. マボタンを押して、スライドバーを入力し、                  | 次に、メニュー上のインジケータに従い | 、            |  |  |

6. ●
を選択して現在の設定を受け入れずに前のメニューに戻るか、
●
を選択して設定を受け入れ前のメニューに戻ります。

以下のテーブルには、すべての OSD メニューオプションとその機能のリストが表示されます。

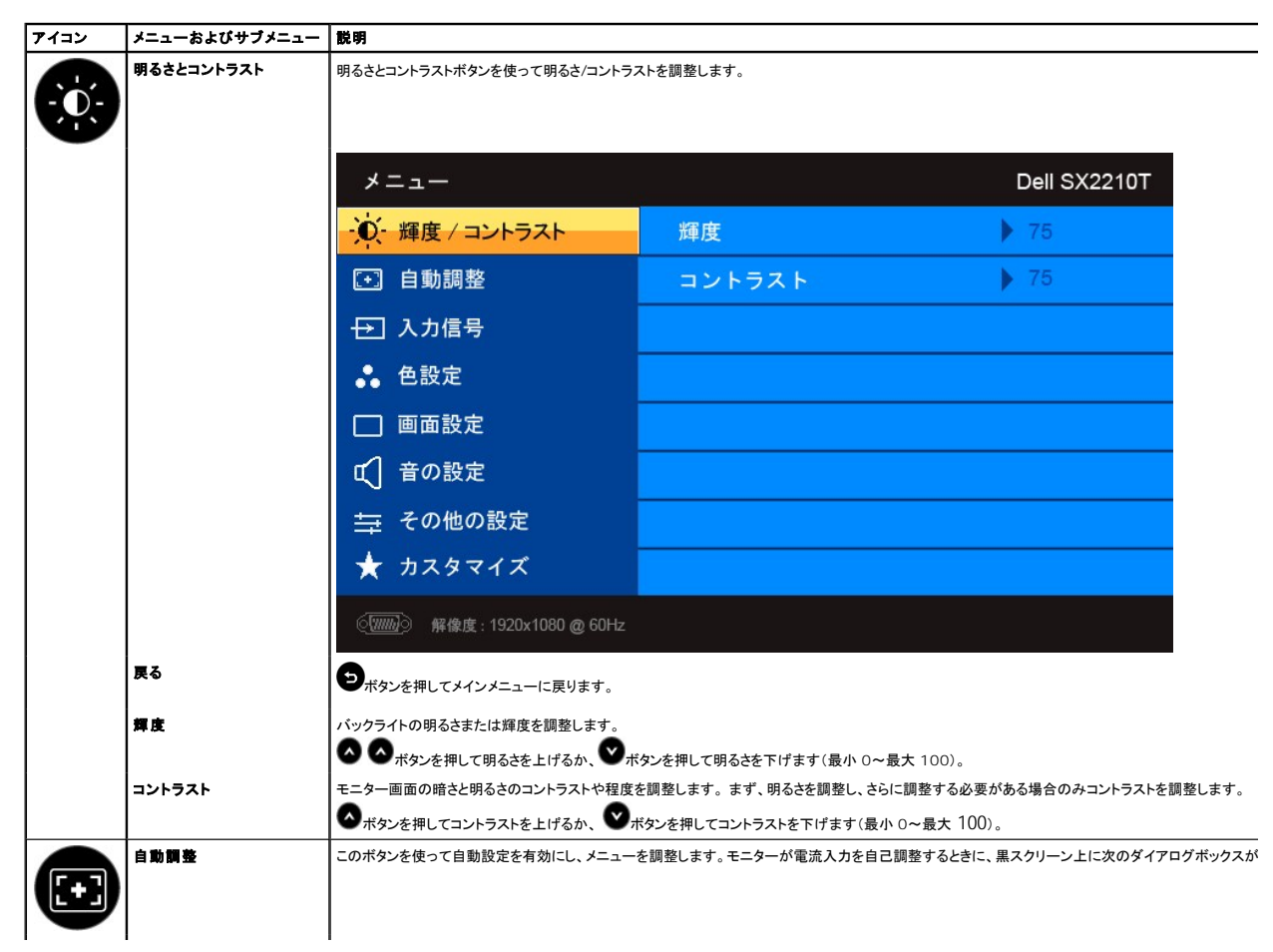

|   |              | 自動調                                                                         | 整中                                                       |                                         |
|---|--------------|-----------------------------------------------------------------------------|----------------------------------------------------------|-----------------------------------------|
|   |              | 自動調整を使って、モニターが入力ビデオ信号に<br>ロールを使って、モニターをさらに調整できます。<br>注意:自動調整は、有効ビデオ入力信号または、 | 、対して自己調整できます。自動調整を使った後、画像設<br>付属ケーブルがない状態でボタンを押した場合には、発生 | 定の下でピクセル・クロック (粗い)、フェーズ<br><i>しません。</i> |
| Ð | 入力信号         | Source (ソース) メニューを使って、モニターに                                                 | 接続する異なるビデオ信号のを選択します。                                     |                                         |
|   |              | メニュー                                                                        |                                                          | Dell SX2210T                            |
|   |              | ・● 輝度 / コントラスト                                                              | ✔ 自動選択                                                   |                                         |
|   |              | [→] 自動調整                                                                    | VGA 🕬                                                    |                                         |
|   |              | → 入力信号                                                                      | DVI-D 🚥                                                  |                                         |
|   |              | ●● 色設定                                                                      | HDMI 📼                                                   |                                         |
|   |              | □ 画面設定                                                                      |                                                          |                                         |
|   |              | € 音の設定                                                                      |                                                          |                                         |
|   |              | ☆ その他の設定                                                                    |                                                          |                                         |
|   |              | ★ カスタマイズ                                                                    |                                                          |                                         |
|   |              | ④ 解像度:1920x1080 @ 60Hz                                                      |                                                          |                                         |
|   |              | シボタンを押してメインメニューに戻ります                                                        |                                                          |                                         |
|   |              | <br> <br>  アナログ (VGA) コネクタを使用しているとき、VG                                      | A 入力を選択します。 マボタンを押して、VGA 入力ソ・                            | ースを選択します。                               |
|   |              | デジタル (DVI) コネクタを使っているときは、DV                                                 | II-D 入力を選択します。  でポタンを押して、DVI 入力ン                         | ノースを選択します。                              |
|   |              | デジタル (HDMI) つネクタを使用しているときけ                                                  |                                                          | MI 入力ソースを選択! ます                         |
|   |              | 自動選択を選択すると、モニターの側で使用可能                                                      | な入力信号を自動的に検索してくれます。                                      | NII NII NEEMORY :                       |
|   | 色設定          | ● 設定メニューを使って、モニターの色設定を調                                                     | 整します。                                                    |                                         |
| 9 |              |                                                                             |                                                          |                                         |
|   | 色設定モードサブメニュー | メニュー                                                                        |                                                          | Dell SX2210T                            |
|   |              | ・ 輝度 / コントラスト                                                               | 入力カラー形式                                                  | RGB                                     |
|   |              | ·<br>[+] 自動調整                                                               | モード選択                                                    | ▶ グラフィックス                               |
|   |              | → 入力信号                                                                      | プリセットモード                                                 | ▶ 標準                                    |
|   |              | ● 色設定                                                                       | 色設定のリセット                                                 |                                         |
|   |              | □ 画面設定                                                                      |                                                          |                                         |
|   |              | € 音の設定                                                                      |                                                          |                                         |
|   |              | ⇒ その他の設定                                                                    |                                                          |                                         |
|   |              | ★ カスタマイズ                                                                    |                                                          |                                         |
|   |              | ④ 解像度 : 1920x1080 @ 60Hz                                                    |                                                          |                                         |
|   | 戻る           | シボタンを押してメインメニュー(二戸します                                                       |                                                          |                                         |

| ļ             |                                                                                                    |
|---------------|----------------------------------------------------------------------------------------------------|
| 入力カラー形式       | ビデオ入力モードを以下に設定できます。                                                                                                    |
|               | 1 RGB: モニターが HDMI ケーブルまたは HDMI 対 DVI アダブタを使ってコンピュータまたは DVD プレーヤーに接続されている場<br>します。                                                                                 |
|               | 1 YPbPr: DVD プレーヤーが YPbPr 出力をサポートする場合、このオプションを選択してください。                                                                                                    |
| モード選択         | ディスプレイモードを以下に設定できます。                                                                                                    |
|               | <ol> <li>グラフィックス:モニターがコンピュータに接続されている場合、このモードを選択します。</li> <li>ビデオ:モニターが DVD プレーヤーに接続されている場合、このモードを選択します。</li> </ol>                                                |
|               | 注意:選択したディスプレイモードによって、モニター変更で使用可能なプリセットモードは異なります。                                                                                                    |
| プリセットモード      | プリセットカラーモードのリストから選択します。<br><b>グラフィックス</b> モードで、色を次のプリセット値に設定できます。                                                                                                 |
|               | <ol> <li>標準:モニターのデフォルトの色設定を読み込みます。これは、デフォルトのプリセットモードです。</li> <li>マルチメディア:マルチメディアアプリケーションに理想的な色設定を読み込みます。</li> <li>ゲーム:ほとんどのゲームアプリケーションに理想的な色設定を読み込みます。</li> </ol> |
|               | 1 <b>暖色</b> : 色温度を上げます。画面は赤/黄味が強くなって暖かく見えます。                                                                                                    |
|               | 1 ★ C. ビニ及を下ります。回回は月味からなってカイスラスます。<br>1 カスタム (RGB): 色設定を手動で調整できます。 ▲ または ▲ボタンを押して赤、緑、および青値を調整し、独自のプリセット色                                                          |
|               | <b>ビデオ</b> モードで、色を次のプリセット値に設定できます。                                                                                                    |
|               | <ol> <li>ムービー:ムービーに最適の色設定を読み込みます。これは、デフォルトのプリセットモードです。</li> <li>ゲーム:ほとんどのゲームアプリケーションに理想的な色設定を読み込みます。</li> </ol>                                                   |
|               | 1 スポーツに スポーツに最適の色設定を読み込みます。                                                                                                    |
|               | 1 日前日・ハーノヤーに取画リビュスたて司のアムケテムサ。                                                                                                    |
| 色相            | イメージの肌の色合いを調整します。 🔷 または ಿを使って、「0」から「100」まで色合いを調整します。                                                                                                    |
| at at         | 注意: 色合い調整は、ビデオモードでのみ使用できます。                                                                                                    |
|               | イメージの彩度を調整します。 🏠 または 🎽 を使って、「0」から「100」まで彩度を調整します。                                                                                                    |
| <b>₹</b> ∓∓_к | 注意:彩度調整は、ビデオモードでのみ使用できます。<br>スクリーンを総ち向に二分します。スクリーンの左半分は標準モード、左半分はカラー下ンハンスモードで表示されます                                                                               |
|               |                                                                                                    |
|               |                                                                                                    |
|               | 標準 拡張<br>デモモード                                                                                                    |
| 白い穴のしょうし      | メモ:デモモードはビデオ入力専用です。                                                                                                    |
|               | モーメージビ政化で上海田何時のアンオルト政ルにリゼントします。                                                                                                    |
| 画面設定          |                                                                                                    |

|              | 首の設定      |                                                                                                    |                                        |                           |  |  |
|--------------|-----------|----------------------------------------------------------------------------------------------------|----------------------------------------|---------------------------|--|--|
|              | 画面設定のリセット | モニターのディスプレイ設定を工場出荷時のデフォ                                                                                                    | ルト設定にリセットします。                          |                           |  |  |
|              |           | 1 <b>標準</b><br>1 <b>オーパードライブ</b> (デフォルト)                                                                                                    |                                        |                           |  |  |
| 応答時間         |           | 応答時間は、LCD ビクセルが完全にアクティブな状態 (黒) から完全に非アクティブ名状態 (白) に変わり、それから完全にアクティブな状態に戻るまて<br>時間です。<br>応答時間を以下に設定できます。                                                    |                                        |                           |  |  |
|              |           | <ul> <li>ボタンを押して、ダイナミックコントラスト調整を</li> <li>注意:明るさコントロールは、ダイナミックコントラク</li> </ul>                                                                             | 無効にします。<br>トモードでは無効になります。              |                           |  |  |
|              |           | ♥ボタンを押して、ダイナミックコントラスト調整を                                                                                                    | 有効にします。                                |                           |  |  |
|              | 動 的コントラスト | ダイナミックコントラストにより、ゲームプリセット、ノ                                                                                                    | ーニー ノービープリセット、スポーツプリセット、ネー             | ーチャープリセットを選択している場合、高いコントラ |  |  |
|              | シャープネス    | 画像のシャープネスを増加または減少します。                                                                                                    |                                        |                           |  |  |
|              | フェーズ      | フェーズ調整を使った結果がよくない場合、ピクセル・クロック(粗い)調整を使い、次にフェーズ(細かい)を使います。<br><b>注意</b> :ピクセルクロックと位相調整は、「VGA」入力の場合のみ使用できます。                                                  |                                        |                           |  |  |
| 垂直位重<br>周 波数 |           | Phase (フェーズ)とPixel Clock (周波数)設定は、モニターを使用環境に合わせて調整することができます。これらの設定は[Display Settings (画<br>択してメインOSD メニューから行うことができます。<br>♀ と ◇ ボタンを使って最高の画質になるように調整してください。 |                                        |                           |  |  |
|              |           | ♥または●ボタンを押して、画像を上または下に調整します(最小 0~最大 100)。<br>注意:DVI または HDMI ソースを使う場合、垂直位置設定は、利用できません                                                                      |                                        |                           |  |  |
|              |           | ●または●ボタンを押して、画像を左または右<br>注意: DVI または HDMI ソースを使う場合、水平                                                                                                    | ニ調整します(最小 0~最大 100)。<br>位置設定は、利用できません。 |                           |  |  |
|              | 水平位置      | ●ボタンを押してメインメニューに戻ります。                                                                                                    |                                        |                           |  |  |
|              | 戻る        | <u>©10000</u> 解像度:1920x1080 @ 60Hz                                                                                                    |                                        |                           |  |  |
|              |           |                                                                                                    | 画面設定のリセット                              |                           |  |  |
|              |           | ➡ カフタマイブ                                                                                                    |                                        | ▶ オーバードライブ                |  |  |
|              |           | €」音の設定                                                                                                    | 動的コントラスト                               | ▶ オフ                      |  |  |
|              |           | 画面設定                                                                                                    | フェーズ                                   | ▶ 10                      |  |  |
|              |           | ● 色設定                                                                                                    | 周波数                                    | 50                        |  |  |
|              |           | → 入力信号                                                                                                    | シャープネス                                 | ▶ 50                      |  |  |
|              |           | [→] 自動調整                                                                                                    | 垂直位置                                   | <b>)</b> 50               |  |  |
|              |           | ・ 輝度 / コントラスト                                                                                                    | 水平位置                                   | ▶ 50                      |  |  |
|              |           |                                                                                                    |                                        |                           |  |  |

|   | │音の設定モードのサブメニュ<br>│一 | メニュー                                                     |                                                | Dell SX2210T              |
|---|----------------------|----------------------------------------------------------|------------------------------------------------|---------------------------|
|   |                      | ・0- 輝度 / コントラスト                                          | ラインアウトソース                                      | ▶ PC オーディオ                |
|   |                      | [+] 自動調整                                                 | オーディオの省電力                                      | ▶ オン                      |
|   |                      | → 入力信号                                                   | オーディオ設定のリセット                                   |                           |
|   |                      | <br>● 色設定                                                |                                                |                           |
|   |                      | □ 画面設定                                                   |                                                |                           |
|   |                      | 「一音の設定                                                   |                                                |                           |
|   |                      | <br><u>→</u> その他の設定                                      |                                                |                           |
|   |                      | ★ カスタマイズ                                                 |                                                |                           |
|   | ラインアウトソース            | 「別別別う 解像度・1920×1080 の 60Hz                               |                                                |                           |
|   |                      | オーディオ入力のソースを選択します。                                       |                                                |                           |
|   | オーディオの省電力            | <br>パワーセーブモードの間、オーディオの電源のオン<br>デフォルトは「オン」です。             | √オフを切り替えます。                                    |                           |
|   |                      | オン - モニターがスタンバイになっている間、サウ<br>オン - モニターがスタンバイになっている間、サウ   | ウンドバーへのラインアウトをオフにします。<br>コンドバーへのラインアウトをオンにします。 |                           |
|   | オーディオ設定のリセット         | モニターのオーディオ設定を工場出荷時のデフォノ                                  | レト設定にリセットします。                                  |                           |
|   | メニューの終了              | りボタンを押して OSD メインメニューを終了し、                                | ♥ボタンを押して変更を受け入れます。                             |                           |
|   | その他の設定               |                                                          |                                                |                           |
| Ð |                      |                                                          |                                                |                           |
|   |                      |                                                          |                                                |                           |
|   |                      | *==-                                                     |                                                | Dell SX22                 |
|   |                      | ・・・・・・・・・・・・・・・・・・・・・・・・・・・・・・・・・・・・・                    | 言語                                             | ▶ 日本語                     |
|   |                      | [.●] 自動調整                                                | メニュー透明化                                        | 20                        |
|   |                      | → 入力信号                                                   | メニュータイマー                                       | ▶ 20 s                    |
|   |                      | ●● 色設定                                                   | メニューロック                                        | トロック解除                    |
|   |                      | □ 画面設定                                                   | DDC/CI                                         | ▶ オン                      |
|   |                      | ■ 音の設定                                                   | LCD コンディショニング                                  | ▶ オフ                      |
|   |                      | - 寺 その他の設定                                               | 工場リセット                                         | すべての設定をリセ                 |
|   |                      | ★ カスタマイズ                                                 |                                                |                           |
|   |                      | ④ 解像度:1920x1080 @ 60Hz                                   |                                                |                           |
|   | 戻る                   | ラボタンを押してメインメニューに戻ります。                                    |                                                |                           |
|   | 言語                   | 言語は 6 ヶ国語 (英語、スペイン語、フランス語、                               | ドイツ語、簡体字中国語、日本語) のうち 1 つで表示を行う                 | ように OSD ディスプレイを設定します。     |
|   | メニュー透明化              | OSD の背景を不透明から透明まで調整します。                                  |                                                |                           |
|   | メニュータイマー             | モニタのボタンを押した後、OSD がアクティブにな                                | っている時間を設定します。                                  |                           |
|   | メニューロック              | ●または●ボタンを使って、1~60 秒までで、                                  | 5 秒ずつスライダーを調整します。                              |                           |
|   |                      | 調整に対するユーザアクセスを管理します。 [ <b>ロッ</b> ・<br> <br>              | ⑦」を選択した場合、ユーザ調整はできません。 ♥ボタント                   | <b>以外のボタンはすべてロックされます。</b> |
|   |                      | 注意: OSD がロックされているときには、OSD I<br>す。[ロック解除] を選択すると、該当するすべての | ロックがエントリであらかじめ選択されている場合は 🗩 ボタ<br>の設定にアクセスできます。 | ンを押すと直接 OSD 設定メニューを開く     |
|   | DDC/CI               | DDC/CI (ディスプレイデータチャンネル/コマンド・                             | インターフェイス) では、コンピュータのソフトウェアが明るさ、                | 色バランスなどのモニターディスプレイ設       |

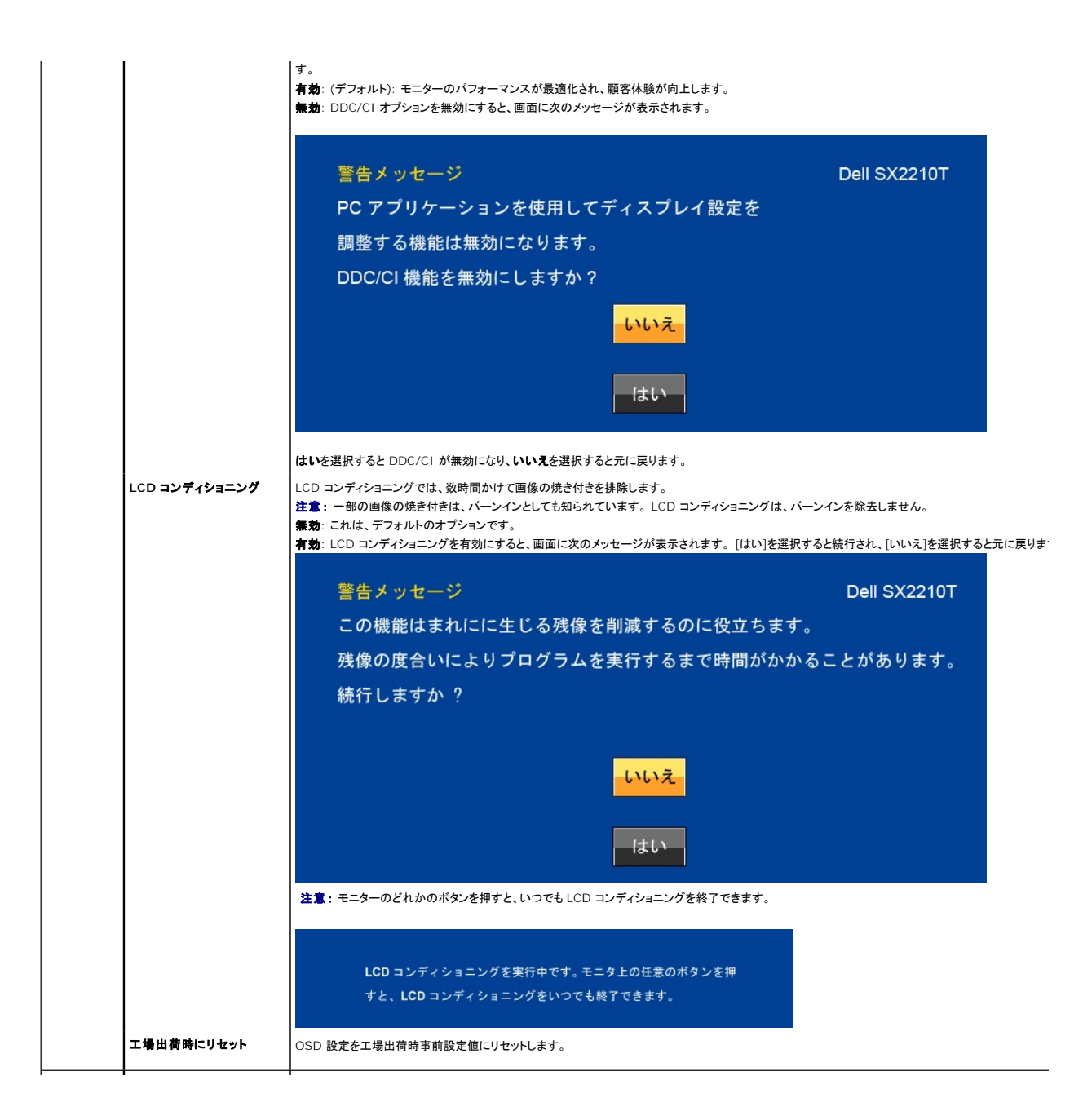

|   | - |                            |                            |               |
|---|---|----------------------------|----------------------------|---------------|
| 6 |   | *=                         |                            | Dell SX22     |
| W |   | ・ 英・輝度 / コントラスト            | ショートカットキー 1                | ▶ プリセットモード    |
|   |   | [→] 自動調整                   | ショートカットキー 2                | ▶ 輝度 / コントラスト |
|   |   | → 入力信号                     |                            |               |
|   |   | ♣ 色設定                      |                            |               |
|   |   | 🔲 画面設定                     |                            |               |
|   |   | € 音の設定                     |                            |               |
|   |   | ≒ その他の設定                   |                            |               |
|   |   | ★ カスタマイズ                   |                            |               |
|   |   | ④ 解像度:1920x1080 @ 60Hz     |                            |               |
|   |   | 次の場合、ショートカットボタンを調整します。1. 町 | 月るさとコントラスト、および 2. プリセットモード |               |

## OSD 警告メッセージ

次の警告メッセージがスクリーンに表示され、モニターが同期していないことを示します。

| メッセージ                                                                                                | Dell SX2210T                               |
|----------------------------------------------------------------------------------------------------|--------------------------------------------|
| 現在の入力タイミングは、モニタのディスプレイでサポー<br>入力タイミングを 1920x1080@60Hz またはモニタ仕様で<br>タイミングに変えてください。<br>©               | - トされていません。<br><sup>:</sup> 一覧された他のモニタ     |
| メッセージ<br>現在の入力タイミングは、モニタのディスプレイでサポー<br>入力タイミングを 1920x1080@60Hz またはモニタ仕様で<br>タイミングに変えてください。<br>@TTTD® | Dell SX2210T<br>- トされていません。<br>ジー覧された他のモニタ |
| 信息<br>显示器不支持当前的输入时序。<br>请将输入时序更改为 1920x1080@60Hz,或按照显示器规                                             | Dell SX2210T<br>格,更改为其他任何列                 |
| 有时序的显示器。                                                                                             |                                            |

これは、モニターがコンピュータから受信している信号と同期できないことを意味します。モニターで使用するには、信号が高すぎるか、または低すぎます。このモニターで使用でき る水平および垂直周波数幅については、<u>仕様</u>を参照してください。 推奨モードは、1920 x 1080@ 60Hz です。

モニターが省電力モードに入ると、次のいずれかのメッセージが表示されます

| 警告メッセージ<br>パワーセービング | Dell SX2210T |
|---------------------|--------------|
| ( <b>@</b> )        |              |

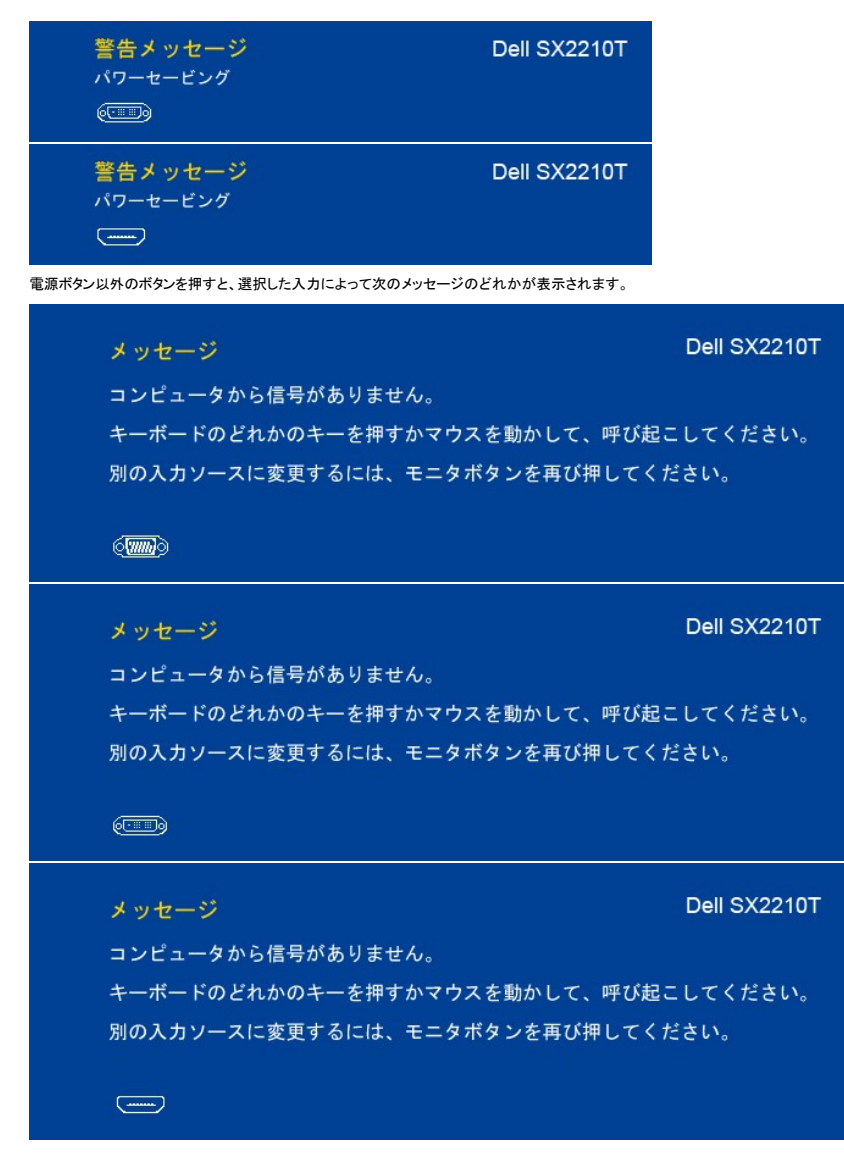

詳細は、問題を解決するを参照してください。

### 最高解像度を設定する

モニターを最高の解像度に設定するには、

- デスクトップを右クリックして、プロパティを選択します。
   酸定タブを選択します。
   画面解像度を1920×1080 に設定します。
   OK をクリックします。

オプションとして 1920 × 1080 がない場合は、グラフィック・ドライバを更新する必要があります。 コンピュータによっては、以下の手順のいずれかを完了してください。

- 1 Dell デスクトップまたはポータブル・コンピュータをご使用の場合。
- support.dell.com に進み、サービス・ダグを入力し、グラフィックス・カードに最新のドライバをダウンロードします。
   1 Dell 以外のコンピュータ(ボータブルまたはデスクトップ)をお使いの場合:

## Dell サウンドバー (オプション)を使う

Dell サウンドバーは Dell フラットパネルディスプレイの取り付けに適した 2 つのチャンネルシステムから成っています。サウンドバーには全体システム・レベルを調整する回転音量とオン/オフ・コント ロール、電源表示用の青の LED およびオーディオ・ヘッドセット・ジャック 2 つが搭載されています。

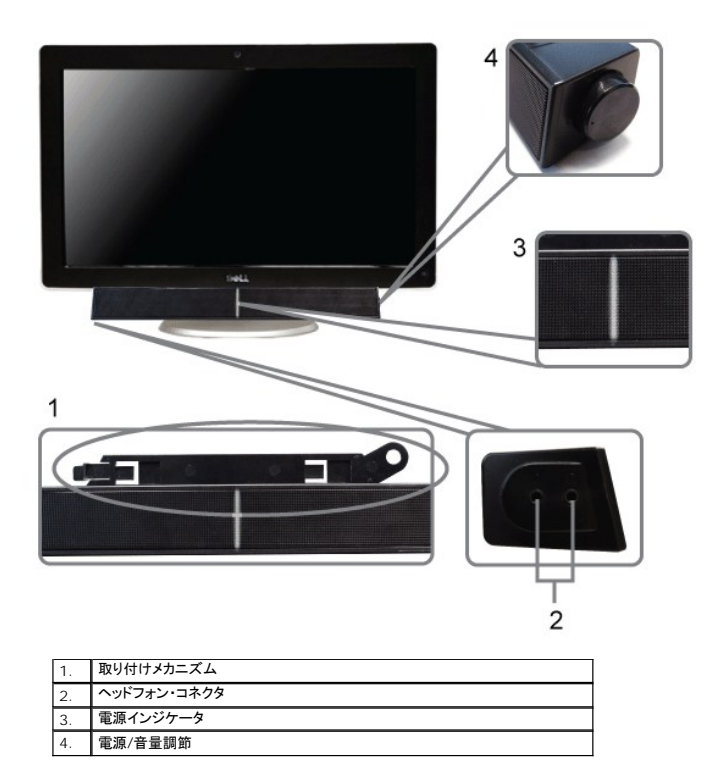

# 傾斜機能の使い方

## 傾斜

装備された台座により、モニタは最も快適な角度に傾斜させることができます。

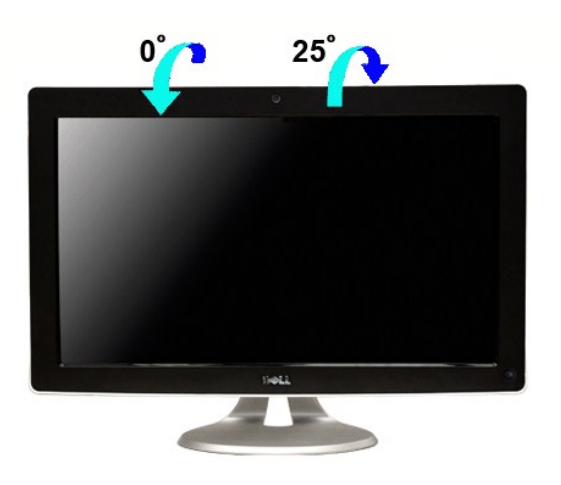

💋 注意:モニターを工場から出荷するとき、スタンドの台は取り付けられた状態になっています。

カメラの使用

## Dell TouchCam $y_7h_7x_7h_7x_$

モニターに付属の Dell SX2210T Webcam アプリケーションメディアで、組み込み Webcam 用のソフトウェアとドライバをインストールします。

Dell TouchCam ソフトウェアをインストールするには、

- 1. ドライブに「**ドライバとマニュアル**」 CD をセットします。
- ✓ 注意: USB ケーブルが、モニターとコンピュータに接続されていることを確認します。
- 2. 「TouchCam ソフトウェア」を選択します。
- 3. インストールシールドウィザードが、セットアップアプリケーションを自動的に起動します。次へをクリックします。
- 4. ソフトウェアライセンス契約書をお読みになり、はいをクリックして続行します。次へをクリックします。
- 5. **次へ**をクリックします。
- 6. **完了**をクリックしてインストールを完了します。
- 💋 注意:インストールを開始する前に、インスタントメッセージング ソフトをすべて閉じてください。

これで、Webcam を使用する準備ができました。

### TouchCam ソフトウェアの使い方

#### スタンドアローン モード

スタートメニューから起動できます。

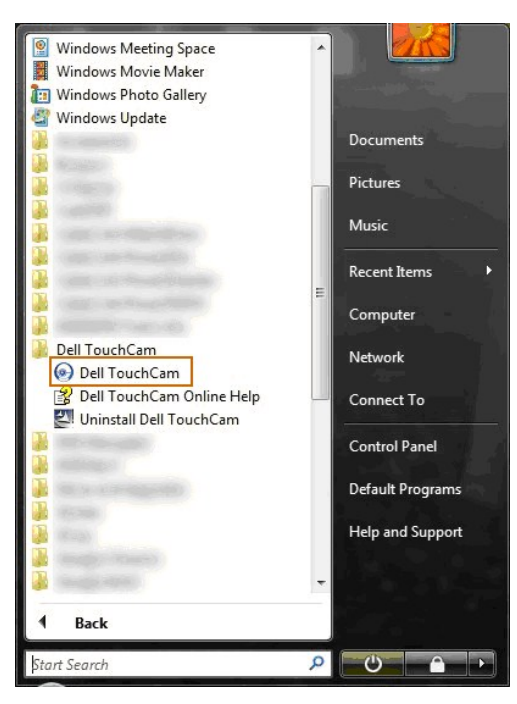

#### IM E-F

ビデオ通話セッションが開始されると、IM モードが自動的に起動します。

| 5 |   |       |      |                     |           |        |       | - • X |
|---|---|-------|------|---------------------|-----------|--------|-------|-------|
|   |   | Video | Call |                     |           |        | Block | Ē, -  |
|   | 8 |       |      |                     |           |        |       |       |
|   | 8 |       |      | <mark>☉</mark> • (( | <u>;)</u> | je 📑 - |       |       |

ビデオ通話セッションが終了すると、TouchCam ソフトウェアはスタンドアローン モードに戻ります。

### インスタントメッセージング プログラムで TouchCam を設定する

Windows Live Messenger でのセットアップ手順を説明します。

1. ツール→オーディオおよびビデオ セットアップ...

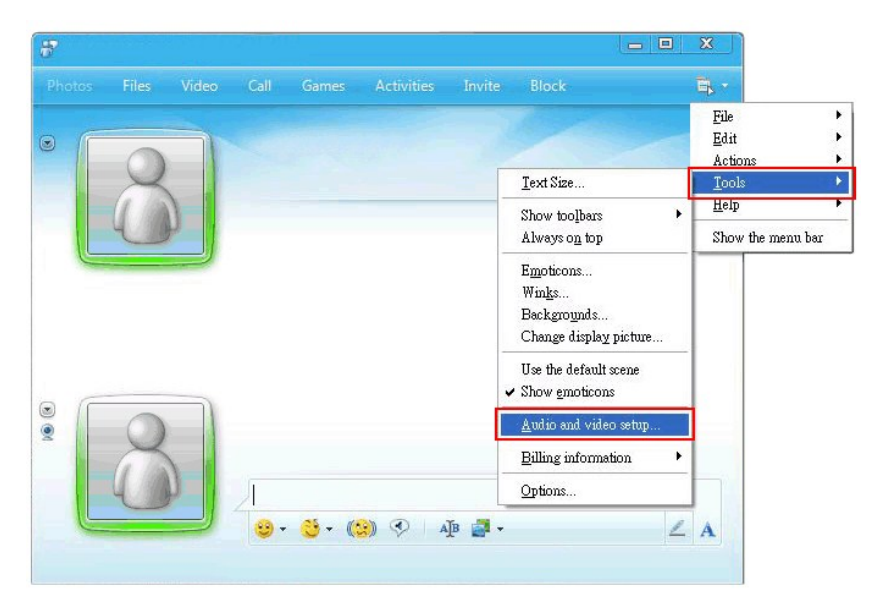

2. Dell Web カメラフィルタを選択します。

|                                                         |   | E |
|---------------------------------------------------------|---|---|
|                                                         |   |   |
|                                                         |   |   |
| Webcam                                                  | ۷ |   |
| Select the webcam you want to use to place video calls. |   |   |
| D-G-M UPD                                               |   |   |
| Default - USB                                           |   |   |
| USB                                                     |   |   |
| Dell Web Camera Filter                                  |   |   |
| L                                                       |   |   |
|                                                         |   |   |
|                                                         |   |   |
|                                                         |   |   |
|                                                         |   |   |
|                                                         |   |   |
|                                                         |   |   |
|                                                         |   |   |
|                                                         |   | L |

他の IM プログラムでも同様の手順でセットアップできます。

## 顔識別ソフトのインストールと使い方 (FastAccess)

### 顔識別ソフト (FastAccess) のインストール (Windows Vista® および Window 7 のみ)

顔識別ソフト (FastAccess) をインストールするには:

- 1. Dell「ドライバおよびドキュメンテーション」 CD をドライブに挿入します。
- ✓ 注意:モニターとコンピュータが USB ケーブルで接続されていることを確認してください。
- 2. [顧識別ソフト]を選択します。
- 3. 「インストールシールド ウィザード」がセットアップアプリケーションを自動的に起動します。[言語]を選択し、[次へ] をクリックしてください。
- 4. ソフトウェアライセンス同意書」をお読みになり、[はい]をクリックします。
- 5. [参照] をクリックしてソフトウェアの [インストール先となるフォルダ] を変更した後、[次へ] をクリックします。
- 6. [フルインストール]を選択し、[次へ]をクリックして画面の指示に従いインストールを完了してください。または [カスタム]を選択してインストールしたいコンポーネントを選択することもできます。
- 7. [完了]をクリックし、インストール完了後にコンピュータを再起動してください。

以上で顔識別ソフトを使用する準備ができました。

#### 初めてお使いになる場合

- スタート → すべてのプログラム → FastAccess → FastAccess の設定を選択します。
   画面に表示されるセットアップウィザードに従って、FastAccess 顔識別を開始してください。
- エコロレーな小でイルラインファノノイサートに使つて、FASTACCESS 顕識別を開始してください。
   FastAccess はあなたが Vista または Windows 7 にログインすると、自動的にあなたの顔を調べます。大抵の場合、パスワードを入力することなく自動的にコンピュータにログインすることができます。

#### FastAccess のカスタマイズ

FastAccess を安全に維持するために、全システムのセキュリティに影響する機能と特定の高度な機能は、Vista に管理者の権限でログインしなければ変更することはできません。

- 1 構成コンソール:セキュリティレベル、ウェブログイン、高度な機能を変更できます。構成コンソールには管理者の権限を持つ人しかアクセスできません。
- 1 ユーザー設定:ウェブログインと通知メッセージを変更できます。Vista ユーザーアカウントを持つ人しかユーザー設定にはアクセスできません。

#### 構成コンソール: セキュリティ

FastAccess のメインのセキュリティ機能は、セキュリティレベル調整スライダーで操作します。スライダーを左から右へ動かすと、FastAccess をオンにしてセキュリティレベルを追加することができ ます。このスライダーを動かすと、スライダーの下に操作モードの簡単な説明が表示されます。次の 4 つのセキュリティレベルを設定することができます:

- 1. 無効
   2. 顔ログイン (デフォルト設定)
- 3. ユーザー切り替え
- 4. 継続的セキュリティ

OK ポタン:コンソールを終了し、すべての変更内容を保存します。

キャンセルポタン:変更内容を保存せずにコンソールを終了します。

#### 顔識別に使用するウェブカメラの変更

- 1 ウェブカメラの自動選択: コンピュータに複数のウェブカメラがインストールされている場合は、この機能が作業を簡略化してくれます。FastAccess はまず Dell モニターウェブカメラに接続
- ップブカメラの手動還訳: FastAccess 構成コンソールを開き、[詳細設定] ボタンをクリックすると、使用したいウェブカメラを選択することができます。次に「カメラ選択」リンクをクリックして ウェブカメラを選択してください。 1

### 自動ウェブログインの使い方

自動ウェブログイン機能は、FastAccess にログインを必要とする多くのウェブサイトのユーザー名とパスワードを記憶させます。自動ウェブログイン機能がウェブサイトのユーザー名とパスワードを自動的に入力します。

ログインを必要とするウェブサイトで初めてユーザー名とパスワードを入力すると、FastAccess が小さいポップアップボックスを表示します。このボックスで自動ウェブログインのオン/オフを選択してく ださい。

### セキュリティのために

FastAccess では「顔とパスワード」機能を使用されるようお勧めします。顔とパスワード機能を有効にすると、顔識別とは別に定期的にパスワードの入力を求められます。これは顔測定のみ、または パスワードのみの場合よりも高いセキュリティを提供します。

## タッチスクリーンの使い方

☑ 注意: モニターとコンピュータが USB ケーブルで接続されていることを確認してください。

Dell™ SX2210T フラットパネルモニターは、タッチ操作に対応しています。スクリーンに触れることで、コンピュータを操作することができます。

タッチスクリーンでは次のように、マウスと同様の方法でコンピュータを操作できます。

- 1 スクリーンを1回タップする動作は、マウスを1回クリックする動作に相当します。
- スクリーンをすばやく続けて2回タップする動作は、マウスのダブルクリックに相当します。 オブジェクトに触れて指を動かすとドラッグできます。
- タッチアンドホールドが右マウスクリックに相当します。 メニューオブションを選択するには、メニューに触れて設定したいオブションに指を動かした後、指を離します。代わりにメニューをタップして、マウスを使用する場合と同じように設定したいオブシ
- ョンをタップします。

このタッチスクリーンではスクリーンを押す必要はありません。最高の結果を得るには、スクリーンに向かってやや右に指を傾け、ガラスから手を離したままにします。

### Touch Screen Tools の使い方

Touch Screen Tools はタッチスクリーンの問題を解決できるように、工場出荷時の初期値へのリセット、診断機能、調整機能を提供します。

Touch Screen Tools ソフトウェアをインストールするには:

- 1. Dell [ドライバとドキュメンテーション] CD をドライブに挿入します。
- ✓ 注意: モニターとコンピュータが USB ケーブルで接続されていることを確認してください。
- 2. [Touch Screen Tools] を選択します。
- 3. 画面の指示に従って、Touch Screen Tools ソフトをインストールします。

Touch Screen Tools ソフトウェアとタッチスクリーンジェスチャを使用する準備ができました。

Touch Screen Tools をインストールすると、タスクバーにアイコンが表示されます。これを使用すると、Touch Screen Tools の設定にアクセスできます。

10:24 AM 🗄 🖄 💽 👘 6/4/2009

#### Touch Screen Tools の設定

| ch Screen Tools  |              |               |
|------------------|--------------|---------------|
| Firmware Version | Model Number | Serial Number |
| ファクトリ設定に         | 戻す           | キャリブレート       |
| 診断テストを実行         |              |               |

スクリーンをタッチしたときにカーソルが正確に動かない場合は、タッチスクリーンの問題を参照してください。

このページには情報が表示され、タッチ機能のテクニカルサポート用に使用する機能があります。

## 1 [ファクトリ設定に戻す] ボタン

Touch Screen Tools を工場出荷時の設定に戻します。

1 [診断テストを実行] ボタン

タッチスクリーンで診断テストを行い、その結果を画面に表示します。詳しい情報は、<u>診断テスト</u>をご覧ください。

1 [キャリブレート] ボタン

タッチスクリーンのキャリブレーション処理を開始します。タッチスクリーンのキャリブレーションを参照してください。

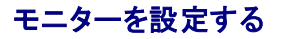

Dell™ SX2210Tフラットパネルモニター

# ディスプレイ解像度を1920 X 1080 (最大) に設定する

Microsoft® Windows® オペレーティングシステムを使用している間最適のディスプレイパフォーマンスを達成するには、次のステップを実行してディスプレイ解像度を 1920 × 1080画素を設定し ます。

1. デスクトップを右クリックして、プロパティをクリックします。

2. 設定タブを選択します。

3. マウスの左ボタンを押し下げることによってスライドバーを右に移動し、スクリーン解像度を 1920 X 1080に調整します。

4. OKをクリックします。

オプションとして 1920 X 1080が表示されない場合、グラフィックスドライバを更新する必要があります。 ご使用中のコンピュータシステムをもっともよく説明するシナリオを以下から選択し、示される 指示に従ってください。

1: インターネットにアクセスしてDell™デスクトップコンピュータまたはDell™ノート PC を使用している場合。

2: 非Dell™デスクトップコンピュータ、ノート PC、またはグラフィックカードを使用している場合。

# Dell™ SX2210Tフラットパネルモニター

<u>ユーザーガイド</u>

<u>ディスプレイ解像度を 1920 X 1080 (最大)に設定する</u>

#### この文書の情報は、将来予告なしに変更することがあります。 ©2009 Dell Inc.All rights reserved

Dell社の書面による許可なく、いかなる方法にせよこれらの資料の複製は、厳禁します。

本テキストで使用した商標: DELL および DELL ロゴは、Dell 社の商標です。Microsoft、Windows、およびWindows Vista は、米国およびその他の国におけるMicrosoft社の商標または登録商標です。ENERGY STARは、米国環 境保護局の登録商標です。ENERGY STAR パートナーとして、DELL社は、本製品がエネルギー効率に関して、ENERGY STAR ガイドラインに対応することを確認しました。

マークおよび名称を請求する団体またはその製品を参照するために、本文書中で、その他の商標および商号を使うことがあります。Dell社は、自社以外の商標および商号の所有権を放棄します。

**モデル**SX2210Tb

2009年8月 Rev. A00

モニターのセットアップ Dell™ SX2210T フラットパネルモニターユーザーズガイド

モニターを接続する

- ケーブルを調整する
- サウンドバーを取り付ける(オプション)

## モニターを接続する

▲書告: このセクションで手続きをはじめる前に、安全指示書にしたがってください.

☑ 注意:タッチ機能、整合されたカメラとマイクロフォンを使用できるようにするには、USB アップリンクケーブルを接続する必要があります。

モニターをコンピュータに接続する

- コンピュータの電源をオフにして、電源ケーブルを外します。
   HDMI ケーブル、白い(デジタル DVI-D)または青い(アナログ VGA)ディスプレイコネクタケーブルを、コンピュータ背面の対応するビデオポートに接続します。同じコンピュータにすべてのケ ーブルを使用しないでください。異なるコンピュータが適切なビデオシステムに接続されているときのみ、すべてのケーブルを使用します。

## 青い VGA ケーブルを接続する

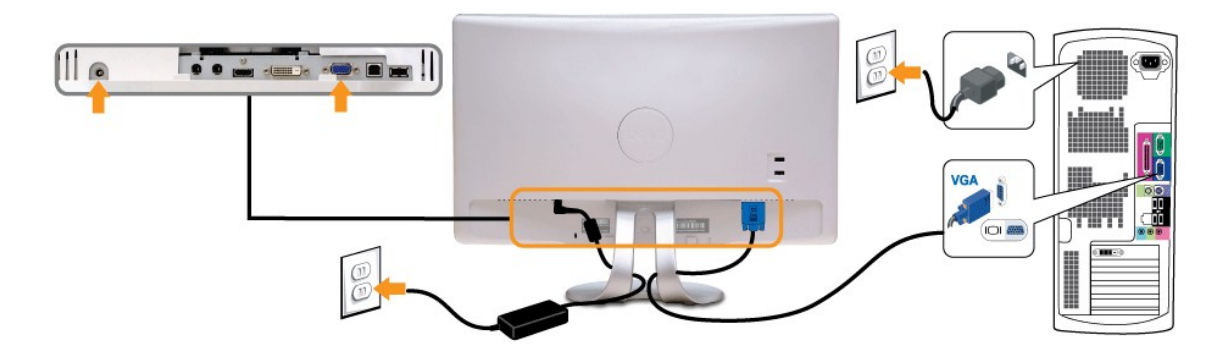

## 白い DVI ケーブルを接続する

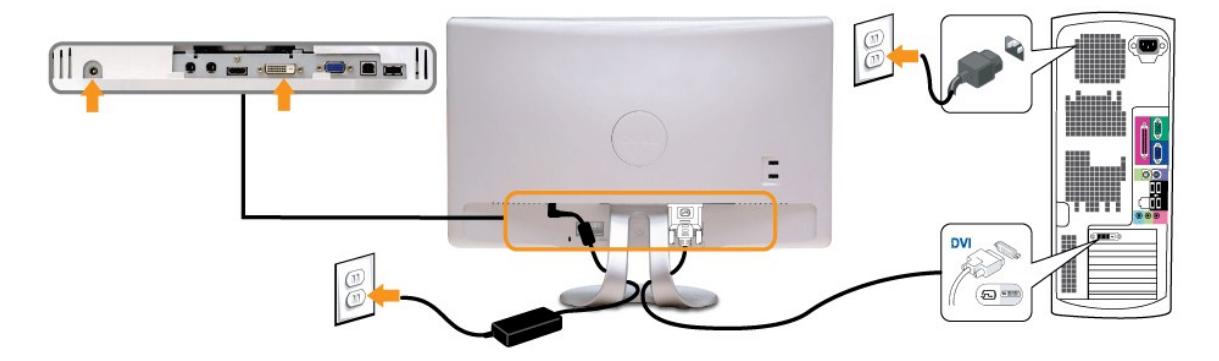

HDMI ケーブルの接続

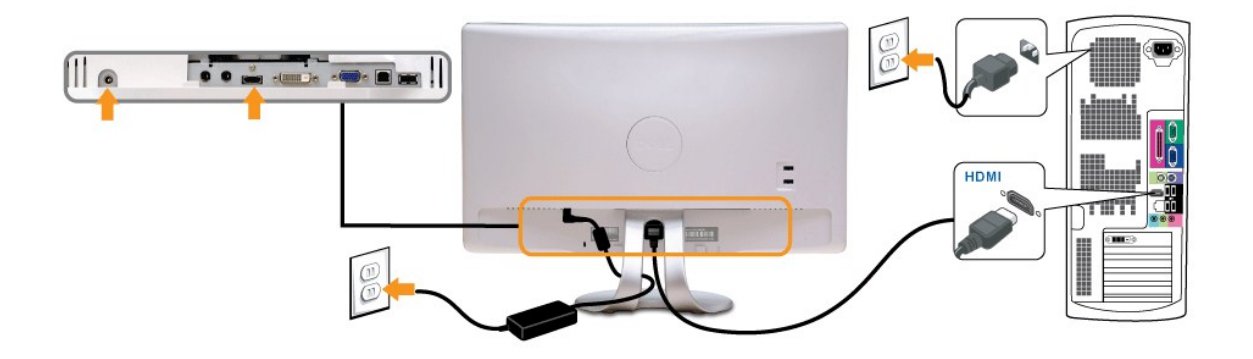

注意: グラフィックスは、イラスト専用で使用されています。コンピュータの外観は変わることはあります。

## USB ケーブルを接続する

DVI/VGA/HDMI ケーブルに完全に接続したら、以下の手順に従って USB ケーブルをコンピュータに接続し、モニターのセットアップを完了してください。

- ダウンストリーム USB ポート (付属のケーブル)をコンピュータの適切な USB ポートに接続します。
   USB 周辺機器をモニターのアップストリーム USB ポートに接続します。
   コンピュータとモニターの電源 ケーブルを近くのコンセントに差し込みます。

- コンレニータンビュータの電源をオンにします。
   モニターおよびコンビュータの電源をオンにします。
   モニターに画像が表示されたら、インストールは完了します。画像が表示されない場合は、問題を解決するを参照してください。
   モニタースタンドのケーブルホルダーを使ってケーブルを整理してください。

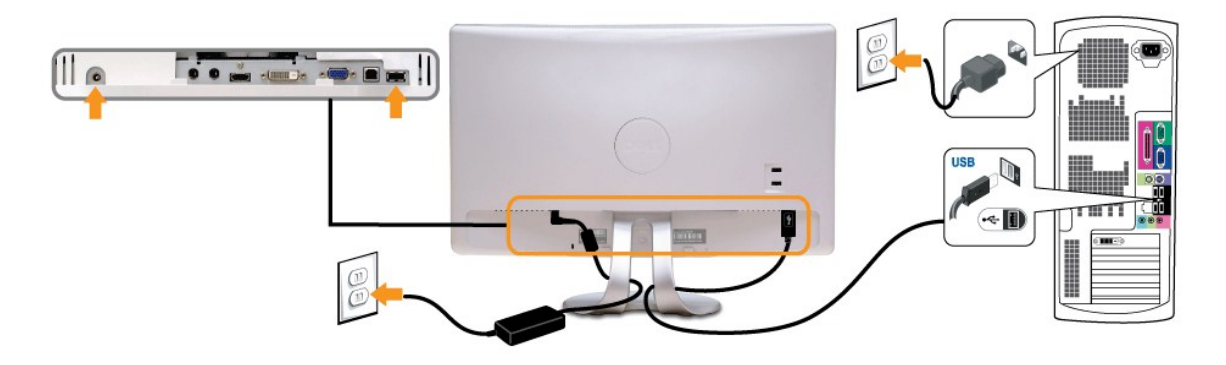

## ケーブルを調整する

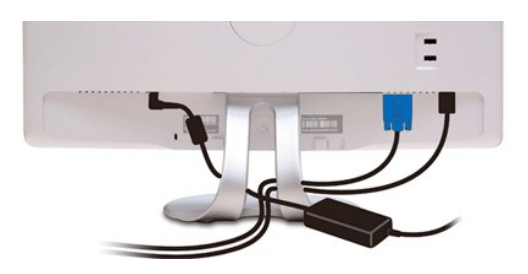

モニターおよびコンピュータに必要なケーブルすべてを取り付けた後、(<u>モニターを接続する</u>を参照)上記のとおり、ケーブル管理スロットを使って、すべてのケーブルを整理します。

### サウンドバーを取り付ける(オプション)

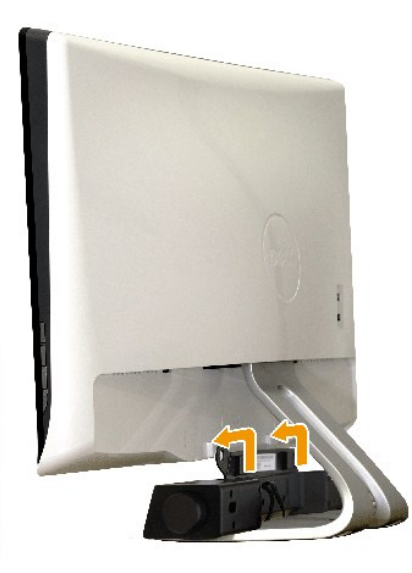

● 注記: Dell サウンドバー以外のデバイスと一緒に使用しないでください。

#### サウンドバーを取り付ける

- 1. モニター背面から、2 つのスロットをモニター背面の下部沿いにある 2 つのタブに合わせながら、サウンドバーを取り付けます。
- 2. サウンドバーが所定の位置にはめ込まれるまで、サウンドバーを左側にスライドさせます。
- 3. サウンドバーをサウンドバーの電源アダプタから出る DC 電源コネクタに接続します。
- 4. サウンドバー背面から出るミニステレオプラグを、コンピュータのオーディオ出力ジャックに挿入します

# トラブルシューティング

#### Dell<sup>™</sup> SX2210T フラットパネルモニター

- <u>自己テスト</u>
- よくある問題
- 製品別の問題
- ユニバーサルシリアルバス固有の問題
- Dell サウンドバーの問題
- <u>カメラの問題</u>
- Dell TouchCam の問題
- <u>
  顔識別(FastAccess)の問題</u>
- タッチスクリーンの問題

▲注意:このセクションで手続きをはじめる前に、安全指示書にしたがってください。

## 自己テスト

お使いのモニターには、自己テスト機能が装備され、適切に機能しているかどうかを確認できます。モニターとコンピュータが適切に接続されていて、モニタースクリーンが暗い場合は、次の手順でモニ ター自己テストを実行してください:

- 1. コンピュータとモニター両方の電源をオフにする。
- 3. モニターの電源をオンにする。

モニターがビデオ信号を検知できないが正しく作動している場合、画面に浮動ダイアログボックスが (黒い背景に) 表示されます。自己テスト・モードでは、電源 LED が白になります。また、 選択した入力によって、下に表示されるダイアログの 1 つが画面上をスクロールし続けます。

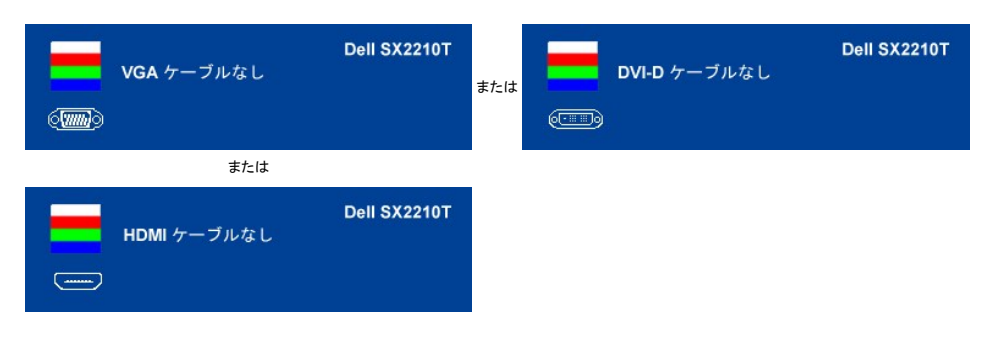

ビデオ・ケーブルが外されているか、または破損している場合、通常システムの運転中、このボックスが表示されます。
 モニターの電源をオフにして、ビデオ・ケーブルを再接続し、次にコンピュータとモニター両方の電源をオンにします。

前の手順を行った後もモニター・スクリーンに何も表示されない場合、モニターが適切に機能していないため、ビデオ・コントローラおよびコンピュータをチェックしてください。

### 内蔵診断

モニターには内蔵の診断ツールが付属しており、発生している画面の異常がモニターに固有の問題か、またはコンピュータシステムやグラフィックカードに固有の問題かを判断します。

💋 注意:内蔵の診断は、ビデオケーブルがプラグから抜かれ、モニターが自己テストモードに入っているときのみ、実行できます。

内蔵診断を実行するには、以下の手順に従います。

- 1. 画面がきれいであること(または、画面の表面に塵粒がないこと)を確認します。

   2. コンピュータの後ろかビデオ・ケーブルを外します。モニターが自己テストモードに入ります。

   3. 正面パネルで、ショートカットキー1とショートカットキー4のキーを2秒間押し続けます。グレイの画面が表示されます。

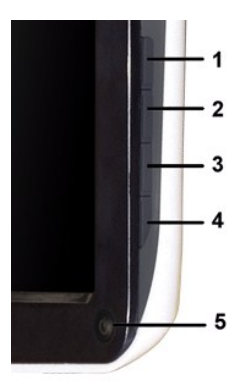

- 9. 回面に異常がないか、慎重に検査します。

   5. 正面パネルのショートカットキー4 キーを再度押します。画面の色が赤に変わります。

   6. ディスプレイに異常がないか、検査します。

   7. ステップ 5 と 6 を繰り返して、緑、青、白い色の画面についてもディスプレイを検査します。

白い画面が表示されると、テストは完了です。終了するには、ショートカットキー4キーを再度押します。

内蔵の診断ツールを使用しているときに画面に異常が検出されない場合、モニターは適切に作動しています。ビデオカードとコンピュータをチェックしてください。

## よくある問題

次の表には、発生する可能性のあるモニターのよくある問題と考えられる解決策に関する一般情報が含まれます。

| 一般的な症状          | 図                             | 実行可能な解決策                                                                                                    |
|-----------------|-------------------------------|----------------------------------------------------------------------------------------------------|
| ビデオなし/電源 LED オフ | 画像が表示されない                     | <ol> <li>コンピュータにモニターを接続しているビデオケーブルが適切に接続され、しっかり固定されていることを確認します。</li> <li>他の電気機器を使用して、コンセントが正しく機能していることを確認します。</li> </ol>                                                                                                    |
| ビデオなし/電源 LED オフ | 画像なし、または明るさがない                | <ol> <li>OSD によって、明るさとコントラスト・コントロールを増加します。</li> <li>モニター自己診断テスト機能チェックを実行します。</li> <li>ビデオケーブルコネクタに曲がったり破損したビンがないか、チェックします。</li> <li>ビデオケーブルコネクタに曲がったり破損したビンがないか、チェックします。</li> <li>ショートカットキー 4 を押して、入力選択ソース OSD メニューを呼び出します。正確な入力ソースを選択します。</li> <li>内蔵診断を実行します。</li> </ol>                           |
| フォーカスが弱い        | 画像が不鮮明か、ぼやけている<br>か、または薄れている。 | <ol> <li>OSD によって自動調整を実行します。</li> <li>OSD によって、位相とピクセルクロック制御を調整してください。</li> <li>ビデオ拡張ケーブルを外します。</li> <li>モニターを工場出荷時設定にリセットします。</li> <li>ビデオ解像度を正しいアスペクト比(16:9)に変更します。</li> </ol>                                                                                                    |
| ビデオが揺れたり/ずれたりする | 画像が波打ったり、微妙にぶれる               | <ul> <li>OSD によって自動調整を実行します。</li> <li>OSD によって、位相とピクセルクロック制御を調整してください。</li> <li>モニターを工場出荷時設定にリセットします。</li> <li>環境係数をチェックします。</li> <li>モニターの場所を変えて、他の部屋でテストします。</li> </ul>                                                                                                    |
| ピクセルが抜けている      | LCD スクリーンに点が入る                | <ol> <li>サイクル電源オン・オフ。</li> <li>永久的にオフになっているピクセルがありますが、これは LCD テクノロジに固有の欠陥です。</li> <li>内蔵診断を実行します</li> </ol>                                                                                                    |
| ドット落ち           | LCD スクリーンに明るい点が入る             | <ol> <li>サイクル電源オン・オフ。</li> <li>永久的にオフになっているピクセルがありますが、これは LCD テクノロジに固有の欠陥です。</li> <li>内蔵診断を実行します</li> </ol>                                                                                                    |
| 明るさの問題          | 画像が薄すぎるか、明るすぎる                | <ol> <li>モニターを<u>工場出荷時設定</u>にリセットします。</li> <li>OSD によって自動調整を実行します。</li> <li>OSD によって、明るさとコントラスト・コントロールを調整します。</li> </ol>                                                                                                    |
| 幾何歪曲            | スクリーンが正確にセンタリングさ<br>れていない     | <ol> <li>モニターを工場出荷時設定にリセットします。</li> <li>OSD によって自動調整を実行します。</li> <li>OSD によって、明るさとコントラスト・コントロールを調整します。</li> <li>注意:「DVI-D」または「HDMI」を使用しているとき、位置決め調整はご利用いただけません。</li> </ol>                                                                                                    |
| 水平/垂直ライン        | スクリーンに複数の線が入る                 | <ol> <li>モニターを工場出荷時設定にリセットします。</li> <li>OSDによって自動調整を実行します。</li> <li>OSDで、フェーズとピクセルクロックコントロールを調整します。</li> <li>モニター自己テスト機能チェックを行い、これらの線が自己テスト・モードでも入るかどうかを確認します。</li> <li>ビデオケーブルコネクタに曲がったり破損したピンがないか、チェックします。</li> <li>内蔵診断を実行します</li> </ol> 注意:[DVI-D」または「HDMI」を使用しているとき、ピクセルクロックとフェーズ調整はご利用いただけません。 |
| 同期化の問題          | スクリーンがスクランブル状態か、<br>磨り減って見える  | <ol> <li>モニターを工場出荷時設定にリセットします。</li> <li>OSD によって自動調整を実行します。</li> <li>OSD で、フェーズとピクセルクロックコントロールを調整します。</li> <li>モニター自己テスト機能チェックを行い、スクランブル状態のスクリーンが自己テスト・モードでも入るかどうかを確認しま</li> </ol>                                                                                                    |

|                                    |                              | す。<br>1 ビデオケーブルコネクタに曲がったり破損したピンがないか、チェックします。<br>1 セーフモードでコンピュータを再起動します。                                                                                                    |
|------------------------------------|------------------------------|----------------------------------------------------------------------------------------------------|
| 安全関連問題                             | スモークまたはスパークの明らか<br>な症状       | <ol> <li>トラブルシューティング手順を実行しないでください。</li> <li>直ちに Dell にご連絡ください。</li> </ol>                                                                                                    |
| 断続的問題                              | モニターの誤作動をオンおよびオ<br>フ         | <ul> <li>コンピュータにモニターを接続しているビデオケーブルが適切に接続され、しっかり固定されていることを確認します。</li> <li>モニターを工場出荷時設定にリセットします。</li> <li>モニター自己テスト機能チェックを行い、断続的問題が自己テスト・モードでも発生するかどうかを確認します。</li> </ul>                                                                    |
| 色が欠けている                            | 画像の色が欠けている                   | <ul> <li>1 モニター<u>自己テスト</u>機能チェックを実行します。</li> <li>1 コンピュータにモニターを接続しているビデオケーブルが適切に接続され、しっかり固定されていることを確認します。</li> <li>1 ビデオケーブルコネクタに曲がったり破損したピンがないか、チェックします。</li> <li>1 内蔵診断を実行します</li> </ul>                                               |
| 色違い                                | 画像の色が正しくない                   | <ol> <li><u>色設定 OSD</u> で、アプリケーションに応じて、色設定モードをグラフィックスまたはビデオに変更します。</li> <li>白設定 OSD で異なる色プリセット設定を試みます。 色管理がオフになっている場合、色設定 OSD で R/G/B 値を調整<br/>します。</li> <li>アドバンス設定 OSD で、入力色形式を PC RGB または YPbPr に変更します。</li> <li>内蔵診断を実行します</li> </ol> |
| 長時間モニターに静止画像を表示<br>したために起こる画像の焼き付き | 表示された静止画像のかすかな<br>影が画面に表示される | <ul> <li>         ・使用していないとき、電源管理機能を使って、常にモニターの電源をオフにしてください(詳細については、<u>電源管理モード</u>を参照してください)。         ・または、動的に変わるスクリーンセーバーを使用します。     </li> </ul>                                                                                         |

# 製品別の問題

| 特定の症状                      | 図                                                                        | 実行可能な解決策                                                                                                    |
|----------------------------|--------------------------------------------------------------------------|----------------------------------------------------------------------------------------------------|
| スクリーン画像が小さい                | 画像がスクリーン上でセンタリングされ<br>ているが、全表示領域を満たしていない                                 | 1 モニターを工場出荷時設定にリセットします。                                                                                                    |
| 正面パネル上のキーで、モニターを調<br>整できない | OSD がスクリーン上に表示されない                                                       | 1 モニターの電源をオフにして、電源コードを外し、もう一度コードを差して、電源を入れます。                                                                                                    |
| ユーザコントロールを押しても入力信号<br>がない  | 画像が表示されず、LED ライトが白く<br>なっている。「上」、「下」または「メニュ<br>ー」キーを押すと、メッセージが表示さ<br>れます | <ul> <li>1 信号ソースをチェックします。マウスを動かすかキーボードのどれかのキーを押して、コンピュータが省電力モードに入っていないことを確認します。</li> <li>1 信号ケーブルが正し後し込まれているかどうかをチェックします。必要に応じて、信号ケーブルを差し込み直してください。</li> <li>1 コンピュータまたはビデオブレーヤーを再起動します。</li> </ul> |
| ピクチャが画面全体に表示されない。          | ピクチャを画面の高さまたは幅いっぱい<br>に表示できない。                                           | <ol> <li>DVD の異なるビデオ形式により、モニターが全画面で表示できないことがあります。</li> <li>内蔵診断を実行します</li> </ol>                                                                                                    |

☑ 注意:DVI-D または HDMI モードを選択しているとき、Auto Adjust (自動調整)機能はご利用になれません。

# ユニバーサルシリアルバス (USB) 固有の問題

| 特定の症状                    | 図                            | 実行可能な解決策                                                                                                    |
|--------------------------|------------------------------|----------------------------------------------------------------------------------------------------|
| USB インターフェースが作動していな<br>い | USB 周辺機器が作動していない             | <ol> <li>モニターの電源がオンになっているかをチェックします。</li> <li>アップストリーム・ケーブルをコンビュータに再接続します。</li> <li>USB 周辺機器(グウンストリーム・コネクタ)を再接続します。</li> <li>電源をオフにして、もう一度モニターをオンにします。</li> <li>コンビュータを再起動します。</li> <li>外付けポータブル HDD のような一部の USB デバイスは、高い電流を必要とすることがあります。デバイスをコンビュータシステムに直接接続してください。</li> </ol> |
| 高速 USB2.0 インターフェースが遅い    | 高速 USB2.0 周辺機器が遅いか、まったく作動しない | <ul> <li>コンピュータが USB2.0 対応かどうかをチェックします。</li> <li>コンピュータの中には、USB 2.0 と USB 1.1 ボートの両方を搭載しているものもあります。正しい USB ポートを使用されていることを確認してださい。</li> <li>アップストリーム・ケーブルをコンピュータに再接続します。</li> <li>USB 周辺機器(ダウンストリーム・コネクタ)を再接続します。</li> <li>コンピュータを再起動します。</li> </ul>                            |

# Dell™ サウンドバーの問題

| 一般的な症状 | 図                                     | 実行可能な解決策                                                                                                    |
|--------|---------------------------------------|----------------------------------------------------------------------------------------------------|
| 音が出ない  | サウンドバーの電源が入っている-電源<br>インジケータがオンになっている | <ul> <li>オーディオ・ラインイン・ケーブルをコンピュータのオーディオ・アウト・ジャックに差し込みます。</li> <li>すべての音量コントロールをその最大レベルに設定し、消音オブションが有効になっていないことを確認します。</li> <li>コンピュータでオーディオ・コンテンツをいくつか再生します(例、オーディオ CD または MP3)。</li> <li>サウンドバーの電源/音量ノブを高音量設定に対して時計回りに回します。</li> </ul> |

|            |                                     | 1 オーディオ・ライン・プラグを洗浄して、リセットします。<br>1 別のオーディオ・ソースを使って、サウンドバーをテストします(例.ポータブル CD プレイヤ、MP3 プレーヤー)。                                                                                                    |
|------------|-------------------------------------|----------------------------------------------------------------------------------------------------|
| 音が曲がっている   | コンビュータのサウンドカードをオーディ<br>オ・ソースとして使います | <ul> <li>サウンドバーとユーザの間の障害物を取り除きます。</li> <li>オーディオ・ラインイン・ブラグがサウンドカードのジャックに完全に差し込まれていることを確認します。</li> <li>すべての Windows の音量コントロールを中間に設定します。</li> <li>オーディオ・アブリケーションの音量を下げます。</li> <li>サウンドバーの電源/音量/ブを低音量設定に対して反時計回りに回します。</li> <li>オーディオ・ライン・ブラグを洗浄して、りセットします。</li> <li>コンピュータのサウンドカードのトラブルーシューティング</li> <li>別のオーディオ・ソースを使って、サウンドバーをテストします(例・ポータブル CD プレイヤ、MP3 プレーヤー)。</li> <li>オーディオ延長ケーブルまたはオーディオジャックコンバータのご使用は避けてください。</li> </ul> |
| 音が曲がっている   | その他のオーディオ・ソースを使います                  | <ol> <li>サウンドバーとユーザの間の障害物を取り除きます。</li> <li>オーディオ・ラインイン・ブラグがサウンドカードのジャックに完全に差し込まれていることを確認します。</li> <li>オーディオ・ソースの音量を下げます。</li> <li>サウンドバーの電源/音量/ブを低音量設定に対して反時計回りに回します。</li> <li>オーディオ・ライン・プラグを洗浄して、リセットします。</li> </ol>                                                                                                    |
| 音出力がアンバランス | サウンドバーの片側からだけ音が出る                   | <ol> <li>サウンドバーとユーザの間の障害物を取り除きます。</li> <li>オーディオ・ラインイン・ブラグがサウンドカードまたはオーディオ・ソースのジャックに完全に差し込まれていることを確認します。</li> <li>すべての Windows オーディオ・パランス・コントロール (L-R) を中間に設定します。</li> <li>オーディオ・ライン・ブラグを洗浄して、リセットします。</li> <li>コンピュータのサウンドカードのトラブルーシューティング</li> <li>別のオーディオ・ソースを使って、サウンドパーをテストします(例.ボータブル CD プレイヤ、MP3 プレーヤー)。</li> </ol>                                                                                                    |
| 低音量        | 音量が低すぎる                             | <ol> <li>サウンドバーとユーザの間の障害物を取り除きます。</li> <li>サウンドバーの電源/音量/ブを最大音量設定に対して時計回りに回します。</li> <li>すべての Windows の音量コントロールを最大に設定します。</li> <li>オーディオ・アブリケーションの音量を上げます。</li> <li>別のオーディオ・ソースを使って、サウンドバーをテストします(例.ポータブル CD プレイヤ、MP3 プレーヤー)。</li> </ol>                                                                                                    |

# カメラの問題

| 一般症状                              | 現況                                                  | 解決方法                                                                                                    |  |
|-----------------------------------|-----------------------------------------------------|----------------------------------------------------------------------------------------------------|--|
| 電源なし                              | カメラが作動せ                                             | モニターの電源が入らない場合、「 <u>モニターのトラブルシューティング</u> 」を参照してください。                                                                                                    |  |
|                                   | す、LED がオフに<br>なっている                                 | Windows でカメラが検出されたかどうかを確認してください。                                                                                                    |  |
|                                   |                                                     | Dell SX2210T Webcam Resource CD を使って、カメラのドライバを再インストールします。詳細については、 <u>カメラの使用</u> を参照してください。                                                                                                    |  |
| カメラが                              | カメラは作動しない                                           | USB ケーブルを抜いてから、再び取り付けます。                                                                                                    |  |
| れない、                              | か、LED かりつに<br>なっている                                 | Dell TouchCam <b>ソフトウェア</b> を再インストールしてください。その他の情報については、 <u>Dell TouchCam ソフトウェアのインストール</u> を参照してください。                                                                                                    |  |
| フォーカ                              | カメラに、ぼやけた                                           | 軽く湿らせた、柔らかい布を使用してカメラを洗浄します。                                                                                                    |  |
| スか弱<br>い                          | り不鮮明なピテオや写真が記録され                                    | 周辺光の照度を上げるか、光源を変更します。                                                                                                    |  |
|                                   | \$                                                  | Dell TouchCam <b>ソフトウェア</b> を使って、カメラのデフォルトをリセットします。詳細は、 <u>カメラの使い方</u> をご覧ください。                                                                                                    |  |
|                                   |                                                     | ■面のブロパティで画面の色設定が16ビット以上に設定されていることを確認します。<br>注意: 色設定がこれ以上低いと、画像の品質が低下する原因となります。<br>注意: 紀み込まれた Webcam は、市販されているほとんどのデジタルカメラより低い解像度で作動します。市販されているほとんどのデジタルカメラの解像度は、<br>4 メガビクセル以上です。組み込まれた Webcam は 2.0 メガビクセル以下で作動します。 |  |
| インター<br>ネットの<br>ビデ画<br>の悪い        | インターネットで使<br>用しているとき、カ<br>メラで記録した画<br>像の粒子が粗くな<br>る | インターネットの接続速度を確認してください。インターネットの接続速度が遅い場合、ビデオで似たような問題が発生します。処理能力の高いブロードバンド接続を使<br>用するようにお奨めします。                                                                                                    |  |
| 色の問<br>題像の赤、青、ま<br>たは縁の色合いが<br>薄い |                                                     | Dell TouchCam を使って、カメラのデフォルトをリセットします。                                                                                                    |  |
|                                   |                                                     | Dell TouchCam で設定 フティスブレイタブ フ 詳細セットアップを選択した後、デフォルトボタンを押すと Web カメラのデフォルトがリセットされます。                                                                                                    |  |
|                                   |                                                     | Dell Webcam Central を使って、カメラのカラー設定を調整します。                                                                                                    |  |
|                                   |                                                     | ┃<br>Dell TouchCam で <b>設定→ディスプレイ</b> タブ <b>→ 詳細セットアップ</b> を選択した後、Web カメラのプロパティを調整します。                                                                                                    |  |
| 画像が                               | ブランク画面                                              | 周辺光の照度を上げ、カメラの方向を変えるか、光源を変更します。                                                                                                    |  |
| 映らない                              |                                                     | Dell TouchCam を使って、カメラのデフォルトをリセットします。                                                                                                    |  |
|                                   |                                                     | Dell TouchCam で <b>設定→ディスプレイ</b> タブ <b>→詳報セットアップ</b> を選択した後、デフォルトボタンを押すと Web カメラのデフォルトがリセットされます。                                                                                                    |  |
|                                   |                                                     | Dell TouchCam を使って、コントラストレベルを調整します。                                                                                                    |  |
|                                   |                                                     | Dell TouchCam で <b>設定→ディスプレイ</b> タブを選択した後、水平スライダーバーを使ってコントラストを調整してください。                                                                                                    |  |
|                                   |                                                     | Windows を再起動し、Windows が正しくカメラを検出していることを確認してください。                                                                                                    |  |
| ビデオ<br>記録モ                        | 記録されたビデオ<br>がスムーズに再生                                | ビデオキャプチャはリソースを大量に使用するタスクです。 <b>キャプチャ品質</b> を調整して、ビデオキャプチャの出力を色々と試してみてください。                                                                                                    |  |
| ードでフ<br>レームレ                      | されない                                                | Dell TouchCam で <b>設定</b> を選択し、キャプチャ品質を調整します。                                                                                                    |  |

| ートが遅<br>  い                       |                              | 最新の DirectX をインストールします。                                                                                                    |
|-----------------------------------|------------------------------|----------------------------------------------------------------------------------------------------|
| オーディ<br>オおよび<br>ビデオ<br>が同期<br>しない | 記録されたビデオ<br>とオーディオが同<br>期しない | ビデオキャプチャはリソースを大量に使用するタスクです。 <b>キャプチャ品質</b> を調整して、ビデオキャプチャの出力を色々と試してみてください。<br>Dell TouchCam で <b>設定</b> を選択し、 <b>キャプチャ品質</b> を調整します。                                                                       |
| マイクが                              | Webcam はビデ                   | マイクにもっと近づいて話してください。                                                                                                    |
| い                                 | オを記録するか音は記録しない               | 組み込まれたマイクは、広い範囲の音を受信するように設計されているため、制限があります。マイクにもっと近づくか、マイクの録音範囲に入っているかどうか確認し<br>てください。                                                                                                    |
|                                   |                              | 音量が消音に設定されていないことを確認します。サウンドをオンにするには、<br>1.スタート→コントロールパネル→サウンドとオーディオデバイスをクリックします。<br>2. ミュートの隣りにあるボックスをクリックしてチェックを外します。                                                                                     |
|                                   |                              | Dell TouchCam <b>ソフトウェア</b> で正しいオーディオソースを設定します。正しいオーディオソースを選択するには、<br>1. Dell TouchCam で <b>設定</b> ボタンをクリックし、設定を行います。<br>2. オーディオデバイスから Web カメラを監視を選択します。<br>3. オーディオもキャプチャにチェックマークを付けます。                  |
|                                   |                              | マイクロフォンをテストします。Dell TouchCam <b>ソフトウェア</b> 以外のアブリケーションでマイクロフォンをテストしてみてください。マイクをテストするには、<br>1. <b>スタート→コントロールパネル→サウンドとオーディオデバイス</b> をクリックします。<br>2.音声タブをクリックします。<br>3. <b>ハードウェアのテスト</b> ボタンをクリックし、指示に従います。 |
|                                   |                              | 記録が正常に行われたら、カメラのデフォルト値をリセットするか、Dell TouchCam Software を再インストールしてください。 詳細については、 <u>カメラの使用</u> を<br>参照してください。                                                                                                |

## Dell TouchCam の問題

| 共通の症状                                                 | 处核                                                                                                    |
|-------------------------------------------------------|----------------------------------------------------------------------------------------------------|
| YouTube に動画をアップロードできない                                | 1 YouTube に動画をアップロードするには、まず YouTube アカウントを作成する必要があります。 YouTube が指定する<br>は必ず従ってください。 YouTube にアップロードしようとしているコンテンツについては、動画とそれに含まれる音楽の著作:<br>されるようお薦めします。 YouTube にアップロードされたコンテンツについては、YouTube も Dell も一切責任を負いませ                                                                                                    |
| Dell TouchCam で Web カメラのビデオが表示されない                    | 1 Dell TouchCam をご使用になる前に、Web カメラを使用するアプリケーションをすべて閉じて、Web カメラが PC で正しることを確認してください。 インスタントメッセージング ソフトウェアの設定から [Dell Web カメラフィルタ]を選択する必要が                                                                                                    |
| Dell YouCam とインスタントメッセージソフトを一緒に使うとサウンド<br>が出ない        | I スタート→ブログラム→アクセサリ→エンターテイメント→ボリューム コントロールをクリックして、ボリューム調整をナビノ<br>[ボリューム コントロール] 画面でシステム音量がミュートになっていないかを確認してください。またマスタ音量と WAVE 1<br>量が、正しいレベルに設定されていることを確認してください。                                                                                                    |
| TouchCam 共有ファイル機能を使用すると、PowerPoint イメージ<br>が逆向きに表示される | <ol> <li>これは MSN が Web カメライメージを反転するよう設定されているためです。次の手順に従って、この問題を解決してくだ</li> <li>Windows Live Messenger のメインウィンドウで、ツール →オーディオおよびビデオ セットアップを選択します。</li> <li>オーディオおよびビデオ セットアップ ウィザードで、イメージを反転させるのチェックマークを外します。</li> <li>完了ボタンをクリックして変更内容を保存した後、Dell YouCam を有効にします。</li> </ol>                                                                                                    |
| アバター機能が私の動作と一致しない                                     | 1 速く動いたり、Web カメラのフレーム外に出てしまうと、アバターに対する Dell TouchCam の顔追跡機能は正常に機能<br>顔追跡結果が失われた場合は (アバターの動きとあなたの動きが一致しないとき)、顔が Web カメラのビデオフレームの早<br>合わせて、Web カメラをまっすぐに見るとキャリブレートされます。 Dell TouchCam が自動的に顔追跡を再度キャリブレ                                                                                                    |
| どこから追加効果をダウンロードできますか                                  | Dell TouchCam をインストールすると、DirectorZone サイトから無償で追加のエモーション効果をダウンロードできます<br>ーション効果は、ビデオ通信をより楽しく行うためにデザインされています。<br><u>http://directorzone.cyberlink.com/</u>                                                                                                    |
| 640x480 以上の動画を録画できない                                  | <ol> <li>Dell TouchCam は最高 640x480 までのビデオサイズしか録画できません。</li> </ol>                                                                                                    |
| インスタントメッセージ ソフトと一緒に TouchCam を使用することが<br>できない         | <ul> <li>Windows Live Messenger</li> <li>Windows Live Messenger のメイン画面でツール→オーディオおよびビデオ セットアップを選択します。</li> <li>オーディオおよびビデオ セットアップ ウィザードのステップ 3 で、Web カメラの選択ドロップダウンメニューから Dell V<br/>ルタを選択します。</li> <li>完了ボタンをクリックして、変更内容を保存します</li> <li>Yahool Messenger のメイン画面で動作→マイ Web カメラに表示するよう招待を選択します</li> <li>マイ Web カメラ→環境設定→Web カメラ→カメラソース→このページで Web カメラの選択ドロップダウンメニュ・<br/>Web カメラフィルタを選択します。</li> <li>完 ボボタンをクリックして、変更内容を保存します</li> <li>Xahool Messenger のメイン画面で動作→マイ Web カメラに表示するよう招待を選択します</li> <li>マイ Web カメラ→環境設定→Web カメラ→カメラソース→このページで Web カメラの選択ドロップダウンメニュ・<br/>Web カメラフィルタを選択します。</li> <li>完 ボボタンをクリックして、変更内容を保存します</li> <li>Skype</li> <li>Skype のメイン画面でブライバシー→通話→ビデオ設定を選択します</li> <li>完 ボボタンをクリックして、変更内容を保存します</li> <li>AOL Instant Messenger のメイン画面で編集→ 設定→強化された IM→ビデオ→このページで Web カメラのの・ジェーから Dell Web カメラフィルタを選択します。</li> <li>完 ボボタンをクリックして、変更内容を保存します</li> </ul> |
|                                                       | 注意:ご使用になるインスタントメッセージング ソフトの種類によって、Dell TouchCam を有効にする手順は異なります。ご使用<br>ッセージソフトのヘルプで Web カメラの選択、または同様のトピックセクションをお読みください。                                                                                                    |

## 顔識別(FastAccess)の問題

## インストール

| 症状                           | 画面の内容                                                                                                   | 実行可能な解決策                                                                                |
|------------------------------|----------------------------------------------------------------------------------------------------|-----------------------------------------------------------------------------------------|
| FastAccess ソフトウェアがインストールされない | FastAccess インストーラが「このパージョンはこのコンピュ<br>ータ-3 にインストールできません」というメッセージを持つダ<br>イアログボックスを表示する                    | 1 モニターの USB ケーブルがコンピュータに接続されていることと、Dell モニ<br>Vista© オペレーティングシステムにインストールされていることを確認してく   |
| FastAccess ソフトウェアがインストールされない | FastAccess インストーラが「このパージョンはこのコンピュ<br>ータ-2 にインストールできません」というメッセージを持つダ<br>イアログボックスを表示する                    | 1 このバージョンの FastAccess は Microsoft ドメインのコンピュータにはイ<br>ンコンピュータにインストールしてください。               |
| FastAccess ソフトウェアがインストールされない | FastAccess インストーラが「FastAccess は Windows<br>Vista x86 以前のシステムにはインストールできません」と<br>いうメッセージを持つダイアログボックスを表示する | i このバージョンの FastAccess は Windows Vista x86、x64、Windov<br>す。XP と Windows 2000 には対応していません。 |

### 日常的な使用

| 症状                                         | 画面の内容                                                                          | 実行可能な解決策                                                                                                    |
|--------------------------------------------|--------------------------------------------------------------------------------|----------------------------------------------------------------------------------------------------|
| 顔識別を使用できず、手動でログインしなければならな<br>い             | FastAccess のビデオウインドウに、カラーバーと共に「生物測定データを処理できません。カメラを確認してください」<br>というメッセージが表示される | <ul> <li>モニターの USB ケーブルがコンピュータに接続されていることと、Dell モニ・<br/>Vista, Windows 7 オペレーティングシステムにインストールされていること<br/>コンピュータに手動でログインし、ウェブカメラを使用している可能性のあるア<br/>ださい。</li> <li>FastAccess 構成コンソールの [カメラ選択] 画面ですでに手動でウェブカ<br/>ェブカメラがインストールされており、使用可能な状態であることを確認して(1<br/>から別のウェブカメラを選択してください。[最初に有効なアイテム]を選択す・<br/>ブカメラに接続します。</li> </ul> |
| 顔識別を使用できず、手動でログインしなければならな<br>い             | FastAccess ビデオウィンドウに、カラーバーと共に「ライセンスキーが無効です」というメッセージが表示される                      | Dell モニターの USB ケーブルがコンピュータに接続されており、モニターウ<br>しくインストールされていることを確認してください。 Dell モニターウェブカメラ<br>ければ、FastAccess は使用できません。                                                                                                    |
| FastAccess に正しくないウェブカメラが接続されている            | ラップトップにウェブカメラが内蔵されており、FastAccess<br>が目的のウェブカメラを使用していない                         | 1 構成コンソールを開き、[詳細設定]ボタンを選択してください。「カメラ選択」<br>したいウェブカメラを選択します。コンピュータをリブートするか、FastAcces<br>効にしてください。                                                                                                    |
| 顔識別ができない                                   | Windows Vista© ログイン画面に FastAccess がない                                          | <ol> <li>FastAccess が無効になっています。構成コンソールを開き、セキュリティモ<br/>有効にしてください。</li> </ol>                                                                                                    |
| Skype、IM、その他のビデオアプリケーションがウェブ<br>カメラを検出できる。 | アクティブなビデオを別のアプリケーションで見ることができ<br>ない                                             | <ul> <li>FastAccess が有効な場合は、ビデオアプリケーションのカメラ選択画面を<br/>します。</li> <li>FastAccess が無効な場合は、ビデオアプリケーションのカメラ選択画面を<br/>カメラ」か、有効な別のウェブカメラを選択してください。</li> </ul>                                                                                                    |

## タッチスクリーンの問題

| 共通の症状                        | 対処                                                                                                    |
|------------------------------|----------------------------------------------------------------------------------------------------|
| タッチスクリーンがタッチに反応しない           | <ul> <li>1 モニターとコンビュータが USB ケーブルで接続されていることを確認してください。</li> <li>1 十分な電源を提供している USB ボートにタッチスクリーンが接続されていることを確認してください (キー<br/>器、デバイスに十分な電源を提供していない USB ボートを含みます)。タッチスクリーンをコンピュータの!<br/>接続してみてください。</li> <li>1 設定やドライバを変更する前に、コンピュータを再起動してください。</li> </ul> |
| スクリーンに触れてもカーソルが指の動きに忠実に反応しない | <ol> <li>タッチスクリーンをキャリブレートする必要があります。この問題を解決するには、<u>タッチスクリーンのキャ</u><br/>読みください。</li> </ol>                                                                                                    |
| カーソルが勝手に動く                   | <ul> <li>タッチスクリーンの光学パーツが遮蔽されていないことを確認してください。スクリーンの上隅に2つのセニれています、ガラスの表面の上から下、左右端までがよく見えるように、これらを覆ってしまわないでください</li> <li>ガラスとスクリーンの端をきれいに拭いてください。お手入れの仕方については、メンテナンスを参照してく</li> <li>上記の方法でも問題が解決されない場合は、上記で説明した診断テストを行ってください。</li> </ul>                |

## Touch Screen Tools のトラブルシューティング

## タッチスクリーンのキャリブレーション

コンピュータのデスクトップを拭く

- システムトレイ、または Windows のコントロールパネルで Touch Screen Tools のアイコンをクリックしてこれを起動します。
   コンピュータのデスクトップをきれいに拭いてください。
   Touch Screen Tools で [キャリブレート] ボタンをクリックします。マウスポインタが自動的にスクリーンの左上に移動します。
   ポインタが動します、その位置で指 (またはスタイラス) でスクリーンをタッチアンドホールドします。
   ポインタは順番に右上、右下、左下と3 つの場所に移動します。ポインタが動くまで各ポインタをタッチしたままにしてください。

以上でキャリブレーション処理が終了しました。

注意:指を離すときには、ドラッグしてしまわないように注意して離してください。

- 注意:マウスポインタをスクリーン上で動かして、指から離れないようにポインタが付いてくることを確認することでキャリブレーションをテストできます。
   注意:キャリブレーションの結果に満足できない場合は、再度キャリブレーションを行うことができます。
   注意:指が各キャリブレーションポイントに正確に置かれていることを確認してください。

## 診断テスト

Touch Screen Tools にあるこのオプションはタッチスクリーンで診断テストを行い、次のいずれかのメッセージを表示します。

| 結果                                                                                              | 意味                                    | 動作                                                                        |
|-------------------------------------------------------------------------------------------------|---------------------------------------|---------------------------------------------------------------------------|
| パス。                                                                                             | タッチ スクリーンは正常に機能しています。                 | 1 タッチ機能を使用できます。                                                           |
| タッチスクリーンが接続されていません。スクリーンを接続していません。スクリーンを接続して、もう一度お試しください。それでも問題を解決できない場合は、カスタマーサポートにお問い合わせください。 | 接続に問題がある可能性があります。                     | 1 モニタとコンピュータのすべての配線の接続を再度チェックし、診断テストを再                                    |
| スクリーンのお手入れを行っても問題を解決できない場<br>合は、カスタマーサポートにお問い合わせください。                                           | スクリーンが汚れており、不適切な検出を生じている可能性<br>があります。 | 1 備え付けの清掃用の布を使用して、ベゼル内部のスクリーンと周辺エリアをもの上部左右の隅にあるカメラを避けるように注意してください。清掃後、診断・ |